# **MINISTERSTWO FINANSÓW**

# PODRĘCZNIK UŻYTKOWNIKA

# **APLIKACJI E-SPRAWOZDANIA FINANSOWE**

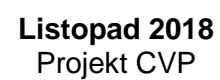

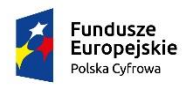

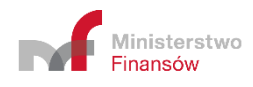

Unia Europejska Europejski Fundusz Rozwoju Regionalnego

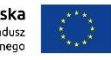

# Spis treści

| Wykaz | z użytych skrótów oraz symboli3                                  | j  |
|-------|------------------------------------------------------------------|----|
| 1.    | Wstęp4                                                           |    |
| 1.1   | Cele i struktura produktu4                                       |    |
| 2.    | Opis ogólny systemu informatycznego5                             | j  |
| 2.1   | Przedstawienie systemu informatycznego5                          | j. |
| 2.2   | Ograniczenia systemu informatycznego7                            | •  |
| 3.    | Pierwsze kroki użytkownika w aplikacji e-Sprawozdania Finansowe8 | j  |
| 3.1   | Instalacja i pierwsze uruchomienie aplikacji8                    | j  |
| 4.    | Menu główne12                                                    |    |
| 5.    | Utwórz nowe                                                      | ,  |
| 5.1   | Wybór jednostki15                                                | ,  |
| 5.2   | Dane identyfikujące jednostkę                                    |    |
| 5.3   | Wprowadzenie do sprawozdania18                                   | ,  |
| 5.4   | Bilans                                                           |    |
| 5.5   | Rachunek zysków i strat                                          | •  |
| 5.6   | Zestawienie zmian w kapitale (funduszu) własnym                  |    |
| 5.7   | Rachunek przepływów pieniężnych37                                | •  |
| 5.8   | Dodatkowe informacje i objaśnienia41                             |    |
| 5.9   | Podsumowanie i złożenie podpisu47                                | •  |
| 5.9.1 | Podpis Profilem Zaufanym48                                       | ,  |
| 5.9.2 | Podpis Podpisem Kwalifikowanym49                                 | ł  |
| 6.    | Wyślij dokument54                                                |    |
| 6.1   | Dodaj plik ZIP ze sprawozdaniem55                                | ,  |
| 6.2   | Dodaj inny plik60                                                | ł  |
| 7.    | Urzędowe potwierdzenie odbioru61                                 |    |
| 8.    | Otwórz sprawozdanie63                                            | ,  |
| 9.    | Często zadawane pytania64                                        |    |

## WYKAZ UŻYTYCH SKRÓTÓW ORAZ SYMBOLI

| Skrót / Symbol                                                                     | Znaczenie                                                                                                    |  |  |  |  |  |  |
|------------------------------------------------------------------------------------|----------------------------------------------------------------------------------------------------|--|--|--|--|--|--|
| LIPO                                                                               | Urzędowe Poświadczenie Odbioru. Numer nadawany dla poświadczenia poprawnego                                                                                                    |  |  |  |  |  |  |
| przyjęcia sprawozdania finansowego przez Szefa KAS.                                |                                                                                                    |  |  |  |  |  |  |
| e-Sprawozdania                                                                     | plikacja przeznaczona do generowania i przesyłania sprawozdań finansowych do Szefa                                                                                                    |  |  |  |  |  |  |
| Finansowe/System/Ap                                                                | KAS.                                                                                                    |  |  |  |  |  |  |
| likacja                                                                            |                                                                                                    |  |  |  |  |  |  |
| KRS                                                                                | Krajowy Rejestr Sądowy.                                                                                                    |  |  |  |  |  |  |
| eKRS                                                                               | Portal Ministerstwa Sprawiedliwości służący do składania wniosków, w tym do przekazania                                                                                                    |  |  |  |  |  |  |
|                                                                                    | sprawozdań finansowych do KRS.                                                                                                    |  |  |  |  |  |  |
| KAS                                                                                | Krajowa Administracja Skarbowa.                                                                                                    |  |  |  |  |  |  |
| Jednostka                                                                          | Podmiot zobowiązany do składania sprawozdań finansowych.                                                                                                    |  |  |  |  |  |  |
| Sprawozdanie<br>finansowe,<br>sprawozdanie                                         | <ul> <li>Sprawozdanie finansowe to uporządkowane przedstawienie sytuacji finansowej i finansowych wyników działalności podmiotu gospodarczego, będące modelem finansowym jednostki odzwierciedlającym jej zasoby i zobowiązania oraz zachodzące w niej zmiany wraz z przepływami finansowymi, w którego skład wchodzą m.in.:</li> <li>bilans (sprawozdanie o majątku firmy),</li> <li>rachunek zysków i strat (sprawozdanie o wyniku finansowy firmy),</li> <li>rachunek przepływów pieniężnych (sprawozdanie o rodzajach wpływów i wydatków środków pieniężnych),</li> <li>zestawienie zmian w kapitale (funduszu) własnym (sprawozdanie o stanach, rodzajach zwiększeń i zmniejszeń kapitałów własnych),</li> <li>informacja dodatkowa (dane uzupełniające do sprawozdań finansowych).</li> </ul> |  |  |  |  |  |  |
| Zestaw plików                                                                      | Zestaw w formacie .zip zawierający pliki XML sprawozdania finansowego, metryki oraz załączniki.                                                                                                    |  |  |  |  |  |  |
| Metryka/Metryka                                                                    |                                                                                                    |  |  |  |  |  |  |
| sprawozdania/ Dane identyfikujące podatnika oraz opisujące sprawozdanie finansowe. |                                                                                                    |  |  |  |  |  |  |
| Metadane                                                                           |                                                                                                    |  |  |  |  |  |  |
| Plik XML                                                                           | Ustrukturyzowana forma sprawozdania finansowego zgodna ze standardem XML.                                                                                                    |  |  |  |  |  |  |
| Analain maa aire                                                                   | Jest to plik w formacie .zip zawierający plik XML sprawozdania finansowego, metryki oraz                                                                                                    |  |  |  |  |  |  |
| Archiwum .zip                                                                      | opcjonalnie dodatkowe dokumenty.                                                                                                    |  |  |  |  |  |  |

Od 01.10.2018 r. nastąpiła zmiana treści ustawy o rachunkowości oraz ustawy o podatku dochodowym od osób fizycznych. W ustawie o rachunkowości wprowadzono obowiązek sporządzania sprawozdań finansowych w postaci elektronicznej. W ustawie o podatku dochodowym od osób fizycznych na podatników prowadzących księgi rachunkowe obowiązanych do sporządzenia sprawozdania finansowego nałożono obowiązek przekazania sprawozdania, za pomocą środków komunikacji elektronicznej, Szefowi Krajowej Administracji Skarbowej w postaci odpowiadającej strukturze logicznej udostępnianej na podstawie art. 45 ust. 1g ustawy o rachunkowości.

W celu umożliwienia realizacji powyższych obowiązków Ministerstwo Finansów przygotowało Aplikację e-Sprawozdania Finansowe skierowaną do osób fizycznych zobowiązanych do składania sprawozdań finansowych do Szefa KAS.

### 1.1 Cele i struktura produktu

Niniejszy dokument ma na celu przedstawienie podstaw obsługi systemu umożliwiającego przekazywanie przez Jednostki sprawozdań finansowych do Szefa KAS. Opisany w nim został m.in. sposób instalacji systemu, aktualizacji oraz podstawy korzystania.

#### 2. OPIS OGÓLNY SYSTEMU INFORMATYCZNEGO

### 2.1 Przedstawienie systemu informatycznego

Aplikacja desktopowa funkcjonuje na systemach operacyjnych wspierających wybraną technologię (np. Windows, Linux, MacOS), z zainstalowanym środowiskiem Java w wersji 1.8.0\_151, lub wyższej. Aplikacja zawiera moduł aktualizacyjny, który pozwoli na dystrybucję zmian (nowej wersji) wśród obecnych użytkowników. Do prawidłowego działania aplikacji (instalacji, aktualizacji, wysłania sprawozdania, opatrzenia podpisem, weryfikacji i pobrania UPO) wymagany jest dostęp do internetu. Dodatkowo z uwagi na działanie systemów zintegrowanych rekomendowane jest korzystanie z przeglądarek Google Chrome, Mozilla Firefox.

Podstawową funkcją jaką ma spełniać aplikacja jest umożliwienie przygotowania i wysłania do Szefa KAS sprawozdania finansowego wraz z dokumentami dodatkowymi.

Podstawowymi funkcjonalnościami aplikacji są:

- wprowadzenie danych do sprawozdania finansowego,
- zapisanie wprowadzonych danych sprawozdania finansowego,
- otwarcie zapisanego sprawozdania finansowego,
- podpisanie pliku sprawozdania finansowego,
- przygotowanie i podpisanie wysyłki do Szefa KAS sprawozdania finansowego wraz z dokumentami dodatkowymi,
- weryfikacja UPO.

W aplikacji istnieją trzy rodzaje przycisków:

| 1. | czerwone | przyciski aktywne, wskazujące<br>najważniejsze funkcjonalności                              | Utwórz nowe<br>sprawozdanie finansowe<br>DALEJ         |
|----|----------|---------------------------------------------------------------------------------------------|--------------------------------------------------------|
| 2. | białe    | przyciski aktywne, pokazujące dodatkowe<br>funkcje aplikacji                                | Otwórz sprawozdanie<br>Wczytaj zapisany plik<br>WSTECZ |
| 3. | szare    | przyciski nieaktywne, uaktywniające się np.<br>po uzupełnieniu wszystkich wymaganych<br>pól | DALEJ                                                  |

W aplikacji istnieją pola o różnym poziomie wymagalności. Pola, których wypełnienie jest obowiązkowe są **oznaczone gwiazdką** (\*). Przykładowe pola:

| Adres zamieszkania         |   |
|----------------------------|---|
| Województwo * Dolnośląskie | ~ |
| - Gmina *<br>Gmina         |   |
| Ulica                      |   |
| Kod pocztowy *             |   |

Aplikacja umożliwia zapisanie postępu prac. Zapis danych następuje w przypadku:

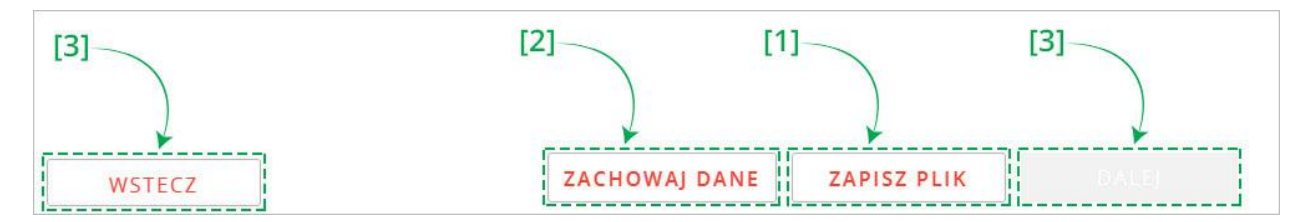

- [1] wybrania przez Użytkownika przycisku ZAPISZ PLIK ta opcja pozwala na zapis sprawozdania finansowego we wskazanej przez użytkownika lokalizacji,
- [2] wybrania przez Użytkownika przycisku ZACHOWAJ DANE ta opcja wywołuje zapisanie pliku roboczego sprawozdania finansowego w domyślnej lokalizacji C:\Users\nazwaUzytkownika\eSPR\working\current\,
- [3] poruszania się przez Użytkownika przyciskami nawigacyjnymi DALEJ/WSTECZ ta opcja powoduje autozapis pliku roboczego sprawozdania finansowego w domyślnej lokalizacji C:\Users\nazwaUzytkownika\eSPR\working\current\,

| I     Image: Image: Imag | pnianie Widok                                                   |                                                          |                                          |                                                               |     | -                   | □ ×<br>^ () |
|----------------------------------------------------------------------------------------------------|-----------------------------------------------------------------|----------------------------------------------------------|------------------------------------------|---------------------------------------------------------------|-----|---------------------|-------------|
| Przypnij do paska<br>Szybki dostęp<br>Schowek                                                                                                    | nij<br>juj šciežkę<br>ej skrót Przenieś Kopiuj<br>Organizowanie | Nowy element •                                           | Właściwości<br>Właściwości<br>Otwieranie | Zaznacz wszystko Caznaczaj nic Cdwróć zaznaczenie Zaznaczanie |     |                     |             |
| ← → ~ ↑ 🦲 → Ten komputer                                                                                                    | » Dysk lokalny (C:) » Użytkownicy » słekce                      | nahacaatysiak → eSPR → wo                                | rking > current                          |                                                               | ~ Ö | Przeszukaj: current | ,p          |
| Stybki dostęp  Creative Cloud Files  ConeDrive  Fink komputer  Dokumenty  Muzyka  Obiekty 3D  Obiekty 3D  Obiekty 3D  Dobrane  Pulpit  Vulpit  Wurkeo  Dysk tokałny (Cc)  Stec                                                                                                    | Nazwa                                                           | Data modyfikacji<br>15.11.2018 14:07<br>15.11.2018 14:07 | Typ Rozm<br>Plik XML<br>Plik XML         | iar<br>3 KB<br>4 KB                                           |     |                     |             |
| Elementy: 2                                                                                                    |                                                                 |                                                          |                                          |                                                               |     |                     |             |

 wysłania przez Użytkownika zestawu plików – ta opcja powoduje zapis w lokalizacji wysłanych zestawów plików C:\Users\nazwaUzytkownika\eSPR\working\sendout\.

| Plik Narzędzia główne                        | Udostępnianie                           | Widok                               |                                |                        |                          |                                              |                        |                                                                   | ~ |
|----------------------------------------------|-----------------------------------------|-------------------------------------|--------------------------------|------------------------|--------------------------|----------------------------------------------|------------------------|-------------------------------------------------------------------|---|
| rzypnij do paska<br>Szybki dostęp<br>Schowek | Wytnij<br>Kopiuj ścieżkę<br>Wklej skrót | Przenieś Kopiuj<br>do + Organizowan | C III<br>Zmień<br>nazwę<br>nie | Nowy<br>folder<br>Nowy | Właściwośc               | Otwórz +<br>Edytuj<br>G Aistoria<br>Vieranie | Zaz<br>Nie<br>Odr<br>Z | nacz wszystko<br>zaznaczaj nic<br>wróć zaznaczenie<br>'aznaczanie |   |
| ← → 👻 🛧 📙 « Użytko                           | wnicy > alkkaskock                      | <b>xxxxatxj0x0xik</b> → eSPR →      | working >                      | sendout >              |                          | 5 V                                          | Przeszuk               | caj: sendout                                                      | Q |
|                                              | ^ Nazv                                  | va                                  |                                | Data m                 | odyfikacji               | Тур                                          |                        | Rozmiar                                                           |   |
| 🖈 Szybki dostęp                              |                                         | end 2018 10 31 11 17                | 15                             | 31,10,2                | 018 11:17                | Folder plikóv                                |                        |                                                                   |   |
| o Creative Cloud Files                       |                                         | end_2018_10_31_13_53_               | 33                             | 31.10.2                | 018 13:53                | Folder plikóv                                | v                      |                                                                   |   |
| ConsDrive                                    |                                         | end_2018_10_31_15_21_               | 14                             | 31.10.2                | 018 15:21                | Folder plikóv                                | v                      |                                                                   |   |
| Chebrive                                     |                                         | end_2018_11_05_09_27_               | 23                             | 05.11.2                | 018 10:09                | Folder plikóv                                | v                      |                                                                   |   |
| 💻 Ten komputer                               |                                         | end_2018_11_05_10_11_               | 26                             | 05.11.2                | 018 1 <mark>0:</mark> 11 | Folder plikóv                                | v.:                    |                                                                   |   |
| Dokumenty                                    |                                         | end_2018_11_05_10_11_               | 53                             | 05.11.2                | 018 10:57                | Folder plikóv                                | v                      |                                                                   |   |
| h Muzyka                                     |                                         | end_2018_11_06_14_35_               | 57                             | 06.11.2                | 018 14:35                | Folder plikóv                                | v                      |                                                                   |   |
| Dhiekty 3D                                   |                                         | end_2018_11_06_15_36_               | 29                             | 06.11.2                | 018 15:36                | Folder plikóv                                | N.S.                   |                                                                   |   |
| Chrome                                       |                                         | end_2018_11_06_15_43_               | 31                             | 06.11.2                | 018 15:43                | Folder plikóv                                | v                      |                                                                   |   |
|                                              |                                         | end_2018_11_07_14_24_               | 15                             | 07.11.2                | 018 14:24                | Folder plikóv                                | V                      |                                                                   |   |
| Pobrane                                      |                                         | end_2018_11_07_14_24_               | 29                             | 07.11.2                | 018 14:30                | Folder plikóv                                | V.                     |                                                                   |   |
| Pulpit                                       | Pulpit send_2018_11_07_14_43_31         |                                     |                                | 07.11.2                | 018 15:10                | Folder plikóv                                | v                      |                                                                   |   |
| Wideo                                        |                                         | end_2018_11_07_15_11_               | 25                             | 07.11.2                | 018 15:50                | Folder plikóv                                | V.                     |                                                                   |   |
| 😅 Dysk lokalny (C:)                          |                                         | end_2018_11_07_19_44_               | 16                             | 07.11.2                | 018 19:44                | Folder plikóv                                | v                      |                                                                   |   |

Dodatkową funkcjonalnością aplikacji są flagi informujące o prawidłowym/nieprawidłowym uzupełnieniu kolejnego elementu sprawozdania finansowego.

Flagi występują w dwóch kolorach:

🟴 Czerwona – jeżeli w danym elemencie sprawozdania finansowego występują nieuzupełnione pola obowiązkowe,

📕 Zielona – jeżeli w danym elemencie sprawozdania finansowego wszystkie pola obowiązkowe zostały uzupełnione.

Pola zawierające daty należy wprowadzać za pomocą kalendarza. W tym celu należy kliknąć ikonę kalendarza znajdującą się obok pola, a następnie na wyświetlonym kalendarzu wskazać właściwą datę.

| <  |     | listopad |    |     | 2018 | 3   | >   |  |
|----|-----|----------|----|-----|------|-----|-----|--|
|    | pon | wt       | śr | czw | pt   | sob | ndz |  |
| 44 |     |          |    | 1   | 2    | 3   | 4   |  |
| 45 | 5   | 6        | 7  | 8   | 9    | 10  | 11  |  |
| 46 | 12  | 13       | 14 | 15  | 16   | 17  | 18  |  |
| 47 | 19  | 20       | 21 | 22  | 23   | 24  | 25  |  |
| 48 | 26  | 27       | 28 | 29  | 30   | 1   |     |  |
| 49 |     |          |    |     |      |     |     |  |

W celu korekty wprowadzonej daty należy ponownie wybrać właściwą datę.

| <u> </u> |     | nstop | 040 |     | 2018 | 50  |     |    | 28<br> | gruaz | aen |     | 201 | 5   | >   |
|----------|-----|-------|-----|-----|------|-----|-----|----|--------|-------|-----|-----|-----|-----|-----|
|          | pon | wt    | śr  | czw | pt   | sob | ndz |    | pon    | wt    | śr  | czw | pt  | sob | ndz |
| 44       |     |       |     | 1   | 2    | 3   | 4   | 48 |        |       |     |     |     | 1   | 2   |
| 45       | 5   | 6     | 7   | 8   | 9    | 10  | 11  | 49 | 3      | 4     | 5   | 6   | 7   | 8   | 9   |
| 46       | 12  | 13    | 14  | 15  | 16   | 17  | 18  | 50 | 10     | 11    | 12  | 13  | 14  | 15  | 16  |
| 47       | 19  | 20    | 21  | 22  | 23   | 24  | 25  | 51 | 17     | 18    | 19  | 20  | 21  | 22  | 23  |
| 48       | 26  | 27    | 28  | 29  | 30   | 1   |     | 52 | 24     | 25    | 26  | 27  | 28  | 29  | 30  |
| 49       |     | 4     |     |     |      |     |     | 1  | 31     | 12    |     |     |     |     |     |

W przypadku jeżeli pole zawiera zakres dat do dyspozycji użytkownika pozostają dwie karty, na których należy najpierw wybrać datę od, a następnie datę do. Podczas wyboru daty nie ma znaczenia, z której karty kalendarza (lewej bądź prawej) wybierana jest data – nie ma konieczności aby "data od" była wybierana z lewej karty, a "data do" z prawej.

#### 2.2 Ograniczenia systemu informatycznego

- Aplikacja nie sumuje i nie sprawdza poprawności danych dotyczących kwot wprowadzonych przez użytkownika.
- W przypadku wprowadzenia w polu nieprawidłowej wartości aplikacja usuwa zwartość pola i konieczne jest ponowne wprowadzenie wartości.
- Aplikacja zamienia przecinki wprowadzone w kwotach na kropki.

3. PIERWSZE KROKI UŻYTKOWNIKA W APLIKACJI E-SPRAWOZDANIA FINANSOWE

#### 3.1 Instalacja i pierwsze uruchomienie aplikacji

W celu instalacji i pierwszego uruchomienia należy:

1. Pobrać aplikację, dostępną pod adresem:

https://www.finanse.mf.gov.pl/pp/e-sprawozdania-finansowe/aplikacje-do-pobrania

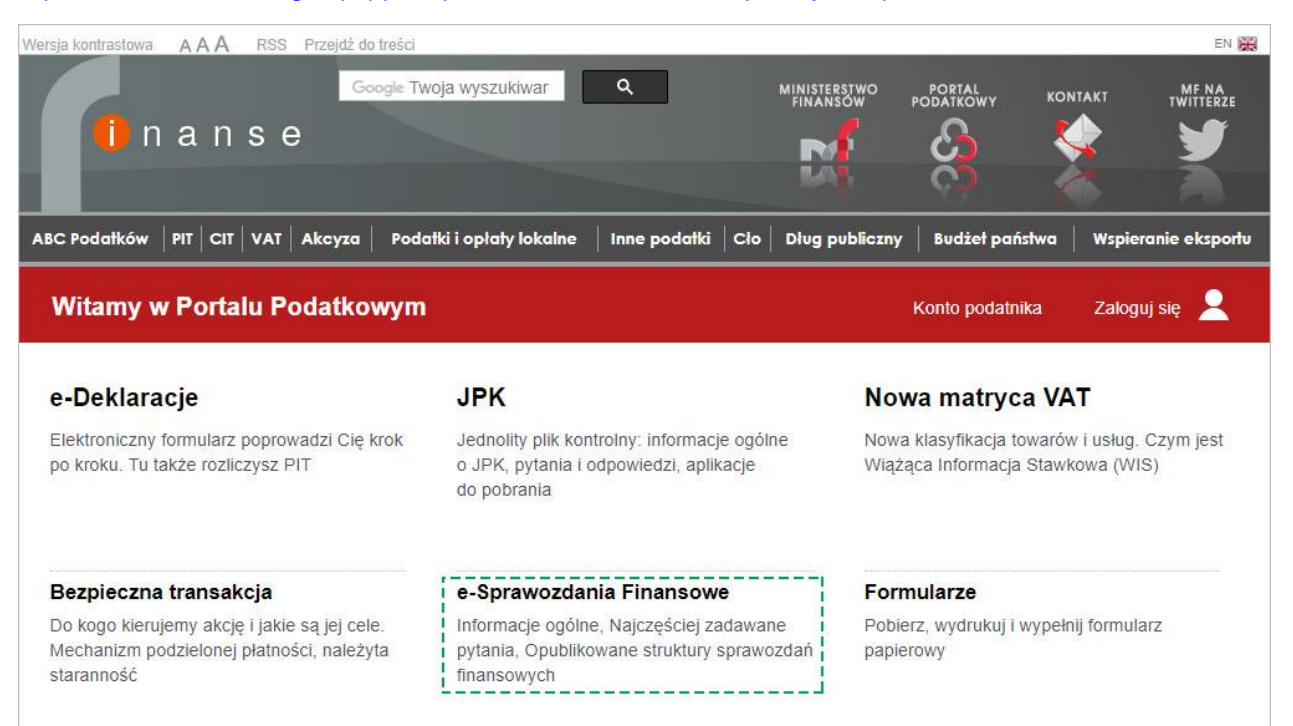

2. Rozpakować archiwum .zip zawierające aplikację.

|                                                                                                    |                                                                                                    | v (t) Preználaj Poterna                                                                                                    |
|----------------------------------------------------------------------------------------------------|----------------------------------------------------------------------------------------------------|----------------------------------------------------------------------------------------------------|
| * * * * * * * * * * * * * * * * * * *                                                                                                    | → → ↑ ↓ > Ten komputer > Pobune<br>Soybi dostep<br>Creative Cloud Files                                                                                                    | V Or Przeszukas Pobrane                                                                                                    |
| Sykik dordsyne, Condition:       Image: Condition:       Image: Condition: | - Stybbi dostęp<br>) Creative Cloud Files<br>Creative Cloud Files<br>(Creative Cloud Files<br>) Creative Cloud Files<br>) Creative Cloud |                                                                                                    |
|                                                                                                    | Conclusion     Conclusion                                                                                                    | Recmine po sp.: Zmodyfikowany Uthorcony Ostatnio obarity Atrybały Zasyfrowny Konentez 74<br>24625044 2010-20-662132 D deversers 77 |

3. Uruchomić plik eSpr\_AP\_Launcher.exe, znajdujący się w folderze eSPR.

| Plik Narzędzia główne Udostępni.                                                                                                    | anie Widok Zarządzanie                                                                                                    |                                                                                                    |                                      | · · (                    |
|----------------------------------------------------------------------------------------------------|----------------------------------------------------------------------------------------------------|----------------------------------------------------------------------------------------------------|--------------------------------------|--------------------------|
| Przypinię do paska<br>Szybki dostęp<br>Schowek                                                                                                    | ktezkę<br>krót Przenieś Kopiuj Usuń Zmień<br>do Organizowanie                                                                                                    | wy dement *<br>↓ Latwy dostęp *<br>der<br>Nowy<br>Nowy | Ezemacz wszystko                     |                          |
| ← → · · ↑ → Ten komputer > F                                                                                                    | Pobrane > eSPR_AP_build_0.0.1.1 > eSPR >                                                                                                    |                                                                                                    |                                      | ✓ O Przeszukaj: eSPR , p |
| Propried apparts Cooper Wiley Wrong ut<br>Society and apparts Cooper Test Komporter + 1<br>Stype to design and the society of the society of the society | olog Perceis Gangi Usun Zunch Real<br>Organizationania<br>Organizationania<br>Petrane > GPR_AP_build_0.1.1 + cPR →<br>mogi<br>GPR_AP_lannher.ne<br>GPR_AP_lannher.ne | Merry Determined (2) Historia<br>Determined (2) Historia<br>(77.05.2018 11:24) Folder pitkow<br>(77.05.2018 11:24) Apitkow<br>(77.05.2018 11:24) Pitk LB                                                                                                    | miar<br>2337426010<br>miar<br>235 80 | √[b] Prestudig dBR       |
| Ekmenty: 3 1 zaznaczany ekment. 545 K                                                                                                    | 8                                                                                                    |                                                                                                    |                                      | ≣×                       |

4. W przypadku, gdy na komputerze użytkownika zainstalowane jest oprogramowanie mogące blokować połączenie uruchomionej aplikacji e-Sprawozdania Finansowe z siecią Internet dla poprawnego działania aplikacji konieczne jest umożliwienie takiego połączenia. Więcej informacji na temat wyjątku można znaleźć w dokumentacji technicznej oprogramowania zabezpieczającego komputer.

| Kontrola konta użytkownika<br>Czy chcesz zezwolić tej<br>od nieznanego wydaw<br>zmian na tym urządzej  | ×<br>aplikacji pochodzącej<br>cy na wprowadzenie<br>niu? |
|----------------------------------------------------------------------------------------------------|----------------------------------------------------------|
| eSpr_AP_Launcher.exe<br>Wydawca: Nieznany<br>Pochodzenie pliku: Dysk twardy<br>Pokaż więcej szczegółów | na tym komputerze                                        |
| Tak                                                                                                    | Nie                                                      |

### 5. Rozpoczęcie pracy z aplikacją

| eSF                                                         |      |
|-------------------------------------------------------------|------|
| e-Sprawozdania Finansowe<br>Aplikacja Ministerstwa Finansów | 2018 |

6. Poczekać, aż aplikacja samodzielnie, poprzez połączenie z Internetem, pobierze aktualizacje (czas trwania tego procesu jest uzależniony od prędkości łącza).

| e-sprawozdania                                              | _ | × |
|-------------------------------------------------------------|---|---|
| Aplikacja e-sprawozdania, Moduł uruchomieniowy -<br>0.0.1.5 |   |   |
|                                                             |   |   |
|                                                             |   |   |
| Sprawdzanie dostępnych aktualizacji                         | • |   |

7. Po sprawdzeniu i ewentualnym pobraniu aktualizacji ukazuje się ekran Menu Głównego.

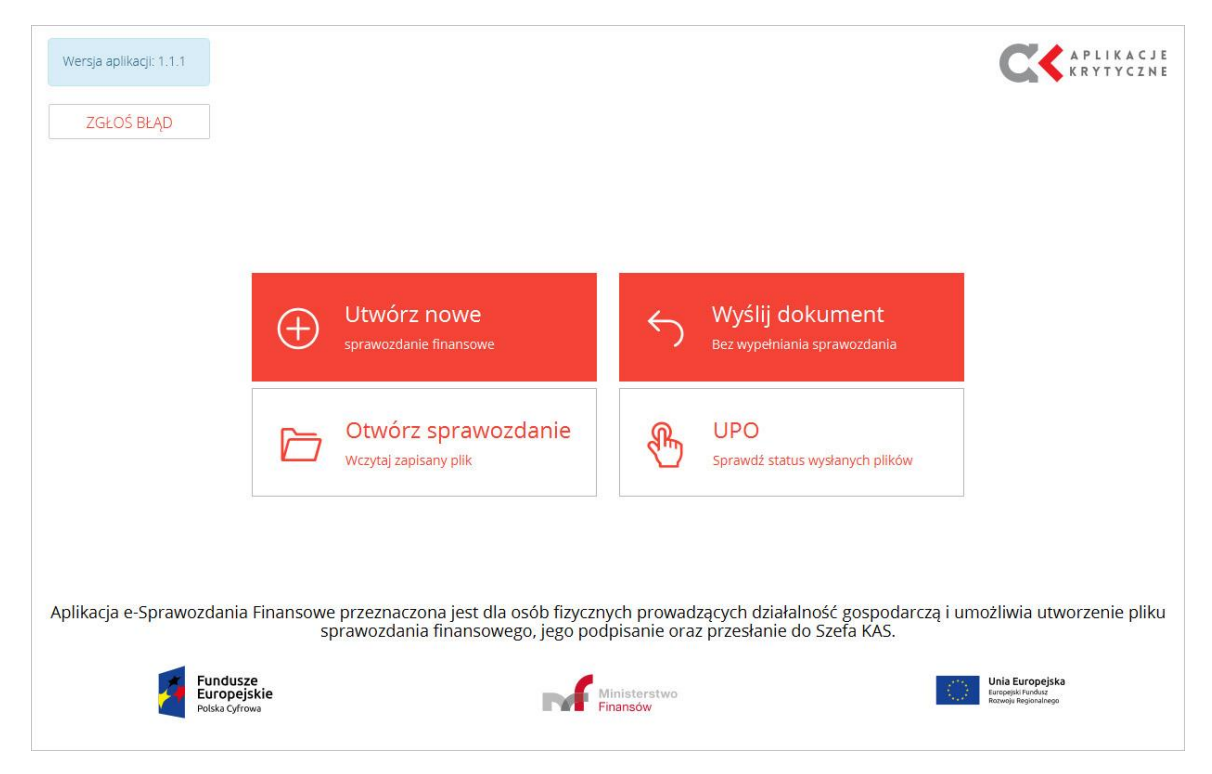

#### 4. MENU GŁÓWNE

| Wersja aplikacji: 1.1.1  | [5]                        |                                                                          |                            |                                                                  | APLIKACJE<br>Krytyczne                                       |
|--------------------------|----------------------------|--------------------------------------------------------------------------|----------------------------|------------------------------------------------------------------|--------------------------------------------------------------|
|                          |                            | Utwórz nowe                                                              | 6                          | Wyślij dokument                                                  | $\widehat{}$                                                 |
| [1]                      | Ð                          | sprawozdanie finansowe                                                   |                            | Bez wypełniania sprawozdania                                     | [2]                                                          |
| [3]                      |                            | Otwórz sprawozdanie<br>Wczytaj zapisany plik                             | €                          | UPO<br>Sprawdź status wysłanych plików                           | [4]                                                          |
|                          |                            |                                                                          |                            |                                                                  |                                                              |
| Aplikacja e-Sprawozdania | Finansow<br>s              | e przeznaczona jest dla osób fizyczr<br>prawozdania finansowego, jego po | nych prowa<br>dpisanie ora | dzących działalność gospodarczą i<br>az przesłanie do Szefa KAS. | umożliwia utworzenie pliku                                   |
| Fundusz<br>Polska cyfror | e<br>ikie<br><sup>wa</sup> | M                                                                        | Ministerstwo<br>Finansów   |                                                                  | Unia Europejska<br>Europejski Turdut<br>Rozvoju Regionalnego |

Na ekranie Menu Głównego znajdują się cztery kafelki odpowiadające za funkcjonalności aplikacji, informacja o wersji aplikacji oraz przycisk do zgłaszania błędów:

- [1] Utwórz nowe sprawozdanie finansowe pozwala na sporządzenie sprawozdania finansowego i wygenerowanie archiwum .zip zawierającego plik sprawozdania finansowego w formacie XML oraz plik metryki.
- [2] Wyślij dokument Bez wypełniania sprawozdania pozwala na wysłanie pliku sprawozdania finansowego (archiwum .zip zawierającego plik sprawozdania finansowego w formacie XML oraz plik metryki) oraz dokumentów dodatkowych do Szefa KAS.

**[UWAGA]:** Aplikacja pozwala tylko na wysłanie poprawnego (zgodnego ze schemami opublikowanymi na stronie Biuletynu Informacji Publicznej Ministerstwa Finansów), podpisanego sprawozdania finansowego.

 [3] Otwórz sprawozdanie Wczytaj zapisany plik – pozwala na otworzenie (z pliku XML lub archiwum .zip) i dalszą pracę ze sprawozdaniem finansowym.

**[UWAGA]:** W przypadku, gdy otwierane sprawozdanie finansowe jest podpisane aplikacja blokuje możliwość edycji sprawozdania finansowego. W celu edycji podpisanego sprawozdania finansowego należy najpierw usunąć podpis/y.

- [4] **UPO Sprawdź status wysłanych plików** pozwala na sprawdzenie statusu wysyłki i pobranie Urzędowego Potwierdzenia Odbioru (UPO).
- [5] Wersja aplikacji zawiera informacje o numerze wersji aplikacji.
   Zgłoś błąd przycisk uruchamiający klienta pocztowego.

**[UWAGA]:** W przypadku kliknięcia przycisku Zgłoś błąd przy braku zainstalowanego klienta pocztowego może pojawić się komunikat:

"Brak domyślnego klienta poczty lub bieżący klient poczty nie może spełnić żądania wiadomości. Uruchom program Microsoft Outlook i ustaw go jako domyślnego klienta poczty." (w przypadku systemu operacyjnego Windows).

Błędy dotyczące aplikacji można zgłaszać również pod adresem mailowym: sf.helpdesk@mf.gov.pl

|                                           |                                                                                                    |         | CC APLIKACJE<br>KRYTYCZNE                                     |
|-------------------------------------------|----------------------------------------------------------------------------------------------------|---------|---------------------------------------------------------------|
|                                           |                                                                                                    |         |                                                               |
| _                                         |                                                                                                    |         |                                                               |
| $\oplus$                                  | INFORMACJA                                                                                                  | ×       |                                                               |
|                                           | Uwaga! Aplikacja jest przeznaczona dla osób fizycznych składających<br>sprawozdanie finansowe do Szefa KAS! | nia     |                                                               |
|                                           | Czy jesteś osobą fizyczną?                                                                                  | allenie |                                                               |
|                                           |                                                                                                    |         |                                                               |
|                                           |                                                                                                    |         |                                                               |
|                                           |                                                                                                    |         |                                                               |
| Fundusze<br>Europejskie<br>Polska Cytrowa | Ministerstwo<br>Financow                                                                                    |         | Unia Europejska<br>Europejsk Portas<br>Research Registrationa |

Po wybraniu kafelka "Utwórz nowe" w aplikacji pojawia się okno z komunikatem informującym o tym, że aplikacja jest przeznaczona jest dla osób fizycznych składających sprawozdanie finansowe do Szefa KAS. W przypadku wybrania opcji "TAK" wyświetli się ekran wyboru jednostki, w przypadku wybrania opcji "NIE" wyświetli się komunikat kierujący do portalu EKRS:

|                                                   |                                                                     |                    |          | <b>C</b> APLIKACJE<br>KRYTYCZNE                              |
|---------------------------------------------------|---------------------------------------------------------------------|--------------------|----------|--------------------------------------------------------------|
|                                                   |                                                                     |                    |          |                                                              |
|                                                   |                                                                     |                    |          |                                                              |
|                                                   |                                                                     |                    |          |                                                              |
| $\oplus$                                          | Uwaga! Aplikacja jest przeznaczona dla osób fizycznych składających | ×                  | t<br>mia |                                                              |
| ~                                                 | Czy jesteś osobą fizyczną?                                          |                    |          |                                                              |
|                                                   |                                                                     |                    | olików   |                                                              |
|                                                   |                                                                     |                    | ť        |                                                              |
| Aplikacja e-Sprawozdania Finansowe prze<br>sprawo |                                                                     | ść gosj<br>Szefa K |          |                                                              |
| Fundusze<br>Europejskie<br>Polsa Cyfrowa          | Ministeretwo<br>Finansow                                            |                    |          | Unia Europejska<br>burovski koslan<br>kosletje filojauslevje |

|                         | Ð               | INFORMACJA<br>Jeśli jesteś jednostką wpisaną do rejestru przedsiębiorców Krajowego Rej<br>Sądowego przejdź do serwisu Krajowego Rejestru Sądowego.<br>https://ekrs.ms.gov.pl | ×<br>estru | lia<br>lików |                                                       |
|-------------------------|-----------------|----------------------------------------------------------------------------------------------------|------------|--------------|-------------------------------------------------------|
|                         |                 |                                                                                                    |            |              |                                                       |
| Fundusz<br>Polska Cyfro | e<br>skie<br>wa | Ministeristwo<br>Pinansów                                                                                                    |            |              | Unis Europejska<br>Europejska<br>Represid Pescul Arge |

# 5.1 Wybór jednostki

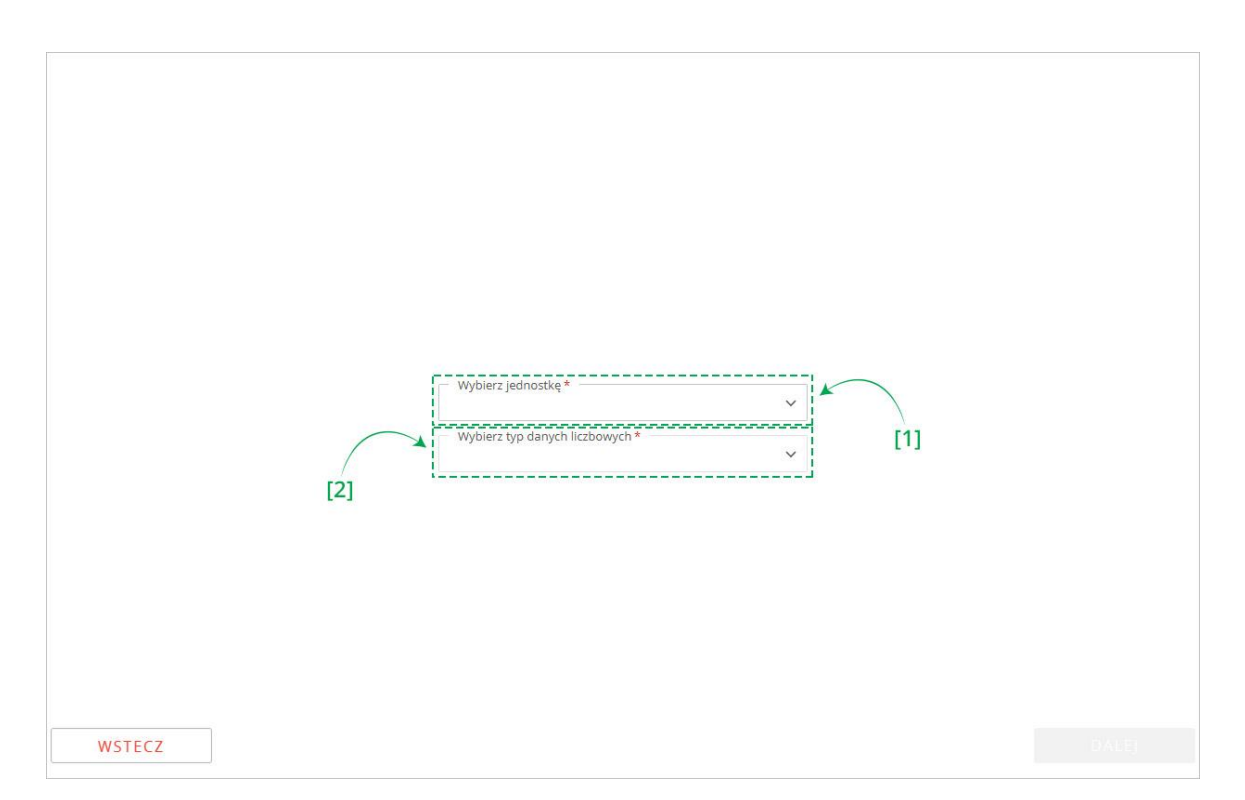

Pierwszy ekran pozwala na [1] wybór typu jednostki, [2] typu danych liczbowych zgodnie, z którymi będzie przygotowywane sprawozdanie finansowe. Wybór typu danych jest możliwy po wskazaniu typu jednostki.

|        | Wybierz jednostkę *<br>Jednostka mikro<br>Jednostka mała<br>Jednostka inna |  |
|--------|----------------------------------------------------------------------------|--|
| WSTECZ |                                                                            |  |

Na liście "Wybierz jednostkę" dostępne są trzy opcje:

- Jednostka mikro, oznacza sporządzenie sprawozdania finansowego zgodnie z **Załącznikiem nr 4** do ustawy o rachunkowości,
- Jednostka mała, oznacza sporządzenie sprawozdania finansowego zgodnie z **Załącznikiem nr 5** do ustawy o rachunkowości,
- Jednostka inna, oznacza sporządzenie sprawozdania finansowego zgodnie z Załącznikiem nr 1 do ustawy o rachunkowości.

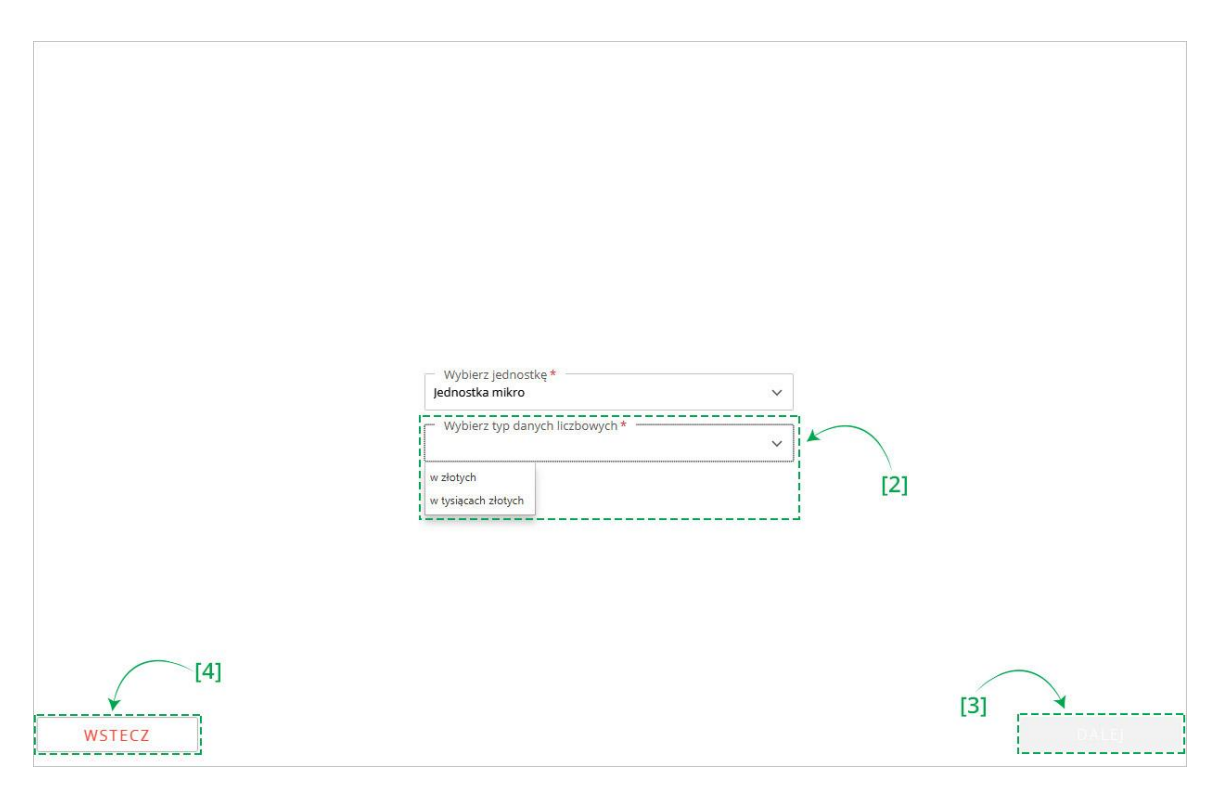

Po wyborze jednostki aktywuje się pole wyboru typu danych liczbowych. Aplikacja pozwala na wybór jednej z dwóch możliwych opcji:

- w złotych, umożliwiająca wprowadzanie wartości kwotowych z dokładnością do dwóch miejsc po kropce,
- w tysiącach, umożliwiającą wprowadzanie wartości kwotowych w liczbach całkowitych. Zgodnie z ustawą o rachunkowości "Dane liczbowe można wykazywać w zaokrągleniu do tysięcy złotych".

Przycisk [3] DALEJ aktywuje się po wskazaniu powyższych informacji i umożliwia przejście do kolejnego ekranu.

Przycisk [4] WSTECZ umożliwia powrót do poprzedniego ekranu.

# 5.2 Dane identyfikujące jednostkę

|                                                                                            |                                | CCC APLIKAC<br>KRYTYCZ |
|--------------------------------------------------------------------------------------------|--------------------------------|------------------------|
| Dane identyfikujące jednostkę                                                              |                                |                        |
| - NIP *                                                                                    |                                |                        |
|                                                                                            |                                |                        |
| Ministerstwo Finansów                                                                      |                                |                        |
| Pole przyjmuje do 3500 znaków (21/3500). Powyżej tej długości zawartość zostanie usunięta. |                                |                        |
|                                                                                            |                                |                        |
| Adres zamieszkania                                                                         |                                |                        |
| Województwo *                                                                              | M. St. Warszawa                |                        |
| Genine *                                                                                   | Moiccountó                     |                        |
| M. St. Warszawa                                                                            | Warszawa                       |                        |
| Ulica                                                                                      | - Nr domu *                    |                        |
| Świętokrzyska                                                                              | 12                             | Nr lokalu              |
| Kod pocztowy *                                                                             | Poczta *                       |                        |
| 00-916                                                                                     | Warszawa                       |                        |
|                                                                                            |                                |                        |
| Okres sprawozdawczy i data sporządzenia                                                    |                                |                        |
| - Okres od - Okres do *                                                                    | Data sporządzenia sprawozdania | finansowego *          |
| 10.11.2010 - 20.12.2010                                                                    | 00.11.2010                     |                        |
|                                                                                            |                                |                        |
| [2]                                                                                        |                                |                        |
| [4]                                                                                        |                                | [3]                    |
| ¥                                                                                          |                                | *                      |
| WSTECZ                                                                                     |                                | DALEJ                  |

Drugi ekran umożliwia uzupełnienie [1] danych potrzebnych do identyfikacji podatnika oraz [2] danych opisujących okres sprawozdawczy i datę sporządzenia sprawozdania finansowego.

Przycisk [3] DALEJ aktywuje się po wypełnieniu wymaganych pól i umożliwia przejście do kolejnego ekranu.

Przycisk [4] WSTECZ umożliwia powrót do poprzedniego ekranu.

# 5.3 Wprowadzenie do sprawozdania

W elemencie Wprowadzenie do sprawozdania dostępne opcje są uzależnione od typu jednostki wybranego po rozpoczęciu sporządzania sprawozdania finansowego <u>Wybór jednostki.</u>

#### Jeżeli została wybrana jednostka mikro

| Wybrana jednostka : Mikroj           Typ danych liczbowych : w złotych                                                                                                    | Wprowadzenie do sprawozdania<br>Wybór zakresu informacji we wprowadzeniu do sprawozdania finansowego                                                                                                    |
|----------------------------------------------------------------------------------------------------|----------------------------------------------------------------------------------------------------|
| <ul> <li>Wprowadzenie do sprawozdania</li> <li>Bilans</li> <li>Rachunek zysków i strat</li> <li>Zestawienie zmian w kapitale</li> <li>Rachunek przepływów pieniężnych</li> <li>Dodatkowe informacje i objaśnienia</li> </ul> | Wybór Zakresu informacji we wprowadzeniu do sprawozdania finansowego         Wybierz typ wprowadzania*         Informacje ogólne zgodnie z Załącznikiem Nr 4 ustawy o rachunkowości ze wskazaniem zastosowanych zasad rachunkowości przewidzianych dla jednostek mikro z wyszczególnieniem wybranych uproszczeń         Wprowadzenie do sprawozdania finansowego zgodnie z Załącznikiem Nr 1 do ustawy o rachunkowości ze wskazaniem zastosowanych zasad rachunkowości przewidzianych dla jednostek mikro z wyszczególnieniem wybranych uproszczeń |
|                                                                                                    | WSTECZ ZACHOWAJ DANE ZAPISZ PLIK DALEJ                                                                                                    |

dostępne są opcje:

- o Informacje ogólne zgodnie z Załącznikiem Nr 4 do ustawy o rachunkowości,
- Wprowadzenie do sprawozdania finansowego zgodnie z Załącznikiem Nr 5 do ustawy o rachunkowości ze wskazaniem zastosowanych zasad rachunkowości przewidzianych dla jednostek mikro z wyszczególnieniem wybranych uproszczeń,
- Wprowadzenie do sprawozdania finansowego zgodnie z Załącznikiem Nr 1 do ustawy o rachunkowości ze wskazaniem zastosowanych zasad rachunkowości przewidzianych dla jednostek mikro z wyszczególnieniem wybranych uproszczeń

#### Jeżeli została wybrana jednostka mała

| Wybrana jednostka : Mała<br>Typ danych liczbowych : w złotych        | Wprowadzenie do sprawozdania<br>Wybór zakresu informacji we wprowadzeniu do sprawozdania finansowego                                                                                                    |
|----------------------------------------------------------------------|----------------------------------------------------------------------------------------------------|
| Wprowadzenie do sprawozdania                                         | Wybierz typ wprowadzania *                                                                                                    |
| <ul> <li>Bilans</li> <li>Rachunek zysków</li> <li>i strat</li> </ul> | Wprowadzenie do sprawozdania finansowego zgodnie z Załącznikiem Nr 5 do ustawy o rachunkowości Wprowadzenie do sprawozdania finansowego zgodnie z Załącznikiem Nr 1 do ustawy o rachunkowości zawierająca informacje w zakresie nie mniejszym niż w Załączniku Nr Nr 5 do ustawy o rachunkowości |
| للله Zestawienie zmian الله الله الله الله الله الله الله الل        |                                                                                                    |
| Ø Rachunek przepływów pieniężnych                                    |                                                                                                    |
| <ul> <li>Dodatkowe informacje<br/>i objaśnienia</li> </ul>           |                                                                                                    |
|                                                                      |                                                                                                    |
|                                                                      |                                                                                                    |
|                                                                      |                                                                                                    |
|                                                                      |                                                                                                    |
|                                                                      | WSTECZ ZACHOWAJ DANE ZAPISZ PLIK DALEI                                                                                                    |

dostępne są opcje:

- Wprowadzenie do sprawozdania finansowego zgodnie z Załącznikiem Nr 5 do ustawy o rachunkowości,
- Wprowadzenie do sprawozdania finansowego zgodnie z Załącznikiem Nr 1 do ustawy o rachunkowości zawierająca informacje w zakresie nie mniejszym niż w Załączniku Nr 5 do ustawy o rachunkowości.

### Jeżeli została wybrana jednostka inna

| Wybrana jednostka : Inna ]<br>Typ danych liczbowych : w złotych                                                                                                    | Wprowadzenie do sprawozdania<br>Dodatkowe dane identyfikujące jednostkę                                                                                                    |
|----------------------------------------------------------------------------------------------------|----------------------------------------------------------------------------------------------------|
| Wprowadzenie do sprawozdania                                                                                                    | Podstawowy przedmiot działalności jednostki *                                                                                                    |
| Image: sprawozdania         Image: sprawozdania         Image: sprawozdani         Image: sprawozdan | Czas trwania działalności jednostki, jeżeli jest ograniczony  Wskaż okres, jeżeli jest ograniczony  Wskazanie, że sprawozdanie finansowe zawiera dane łączne, jeżeli w skład jednostki wchodzą wewnętrzne jednostki organizacyjne sporządzające samodzielnie sprawozdanie finansowe  Vybierz*  Założenie kontynuacji działalności  Czy działalność będzie kontynuowana*  Wybierz *  Wskazanie, czy sprawozdanie finansowe zostało sporządzone przy założeniu  Mskazanie, czy sprawozdanie finansowe zostało sporządzone przy założeniu  Mskazanie, czy sprawozdanie finansowe jest sporządzone po połączeniu spółek  Nastąpiło połączenie spółek |
|                                                                                                    | WSTECZ ZACHOWAJ DANE ZAPISZ PLIK DALEJ                                                                                                    |

- brak możliwości wyboru, automatycznie zostanie wyświetlone wprowadzenie do sprawozdania dla jednostki innej.

| Wybrana jednostka : Mikro<br>Typ danych liczbowych : w żłotych                                                          | Wprowadzenie do sprawozdania<br>Informacje ogólne zgodnie z Załącznikiem Nr 4 ustawy o rachunkowości                                                                                                    |
|----------------------------------------------------------------------------------------------------|----------------------------------------------------------------------------------------------------|
| Wprowadzenie do sprawozdania                                                                                            | Czas trwania działalności jednostki, jeżeli jest ograniczony [2]                                                                                                    |
| 🕒 Bilans 📙                                                                                                    | Wskaż okres, jeżeli jest ograniczony                                                                                                    |
| If     Rachunek zysków       I strat       I strat       I zestawienie zmian       W kapitale       Rachunek przepływów | Wskazanie zastosowanych zasad rachunkowości przewidzianych dla jednostek mikro z<br>wyszczególnieniem wybranych uproszczeń<br><sup>Zasady rachunkowości *</sup>                                                                                                    |
| <ul> <li>pieniężnych</li> <li>Dodatkowe informacje<br/>i objaśnienia</li> </ul>                                         | Założenie kontynuacji działalności Czy działalność będzie kontynuowana * Wybierz * Wybierz * Wybierz * Wybierz * Wybierz * Czy nie istnieją okoliczności wskazujące na zagrożenie kontynuowania działalności Zasach u (nolitu dra) zach u plezwości                                                                                                    |
|                                                                                                    | Omówienie przyjętych zasad (polityki) rachunkowości, w zakresie, w jakim ustawa pozostawia jednostce prawo wyboru *         Image: Comparison of the second second |

Przycisk [2] **zmień** pozwala na zmianę wybranego typu wprowadzenia do sprawozdania finansowego. Jeżeli na pierwszym ekranie została wybrana opcja "jednostka inna" przycisk **zmień** nie będzie widoczny.

Przycisk [3] **ZAPISZ PLIK** pozwala na zapisanie sprawozdania finansowego w formie archiwum .zip we wskazanej przez użytkownika lokalizacji.

| Wybrana jednostka : Mikro<br>Typ danych liczbowych : w złotych                                                                 | Wprowadzenie do sprawozdania<br>Informacje ogólne zgodnie z Załącznikiem Nr 4 ustawy o rachunkowości zmień                                                                                                    |
|----------------------------------------------------------------------------------------------------|----------------------------------------------------------------------------------------------------|
| Wprowadzenie do sprawozdania                                                                                                   | Czas trwania działalności jednostki, jeżeli jest ograniczony                                                                                                    |
| 🖪 Bilans 📔                                                                                                    | 🗌 Wskaż okres, jeżeli jest ograniczony                                                                                                    |
| It     Rachunek zysków<br>i strat       IC     Zestawienie zmian<br>w kapitale       IC     Rachunek przepływów<br>jelnieżnych | Wskazanie zastosowanych zasad rachunkowości przewidzianych dla jednostek mikro z<br>wyszczególnieniem wybranych uproszczeń<br><sup>Zasady rachunkowości *</sup>                                                                     |
| Dodatkowe informacje<br>i objašnienia                                                                                          | Założenie kontynuacji działalności<br>Czy działalność będzie kontynuowana *<br>Wybierz *<br>Wybierz *<br>Wybierz *<br>Wybierz *<br>Wybierz *<br>Wybierz *<br>Wybierz *<br>Zasady (polityka) rachunkowości                           |
|                                                                                                    | Omówienie przyjętych zasad (polityki) rachunkowości, w zakresie, w jakim ustawa pozostawia jednostce prawo wyboru * [5] [4] Omówienie metod wyceny aktywów i pasywów (także amortyzacji) * [WSTECZ] ZACHOWAJ DANE ZAPISZ PLIK DALE] |

Przycisk [4] DALEJ aktywuje się po wypełnieniu wymaganych pól i umożliwia przejście do kolejnego ekranu.

Przycisk [5] WSTECZ umożliwia powrót do poprzedniego ekranu.

## Bilans

W elemencie Bilans dostępne opcje są uzależnione od typu jednostki wybranego po rozpoczęciu sporządzania sprawozdania finansowego.

### Jeżeli została wybrana jednostka mikro

| Тур | Wybrana jednostka : Mikro<br>danych liczbowych : w złotyc | Bilans Wybór rodzaju bilansu                                                                                                |
|-----|-----------------------------------------------------------|----------------------------------------------------------------------------------------------------|
| Ê   | Wprowadzenie do<br>sprawozdania                           | Wybierz rodzaj bilansu *                                                                                                    |
| ۵   | Bilans                                                    | Bilans zgodnie z Załącznikiem Nr 4 do ustawy o rachunkowości<br>Bilans zodnie z Załącznikiem Nr 1 do ustawy o rachunkowości |
| ţţ  | Rachunek zysków<br>i strat                                | Bilans zgodnie z Załącznikiem Nr 5 do ustawy o rachunkowości                                                                |
| 25  | Zestawienie zmian<br>w kapitale                           |                                                                                                    |
| ø   | Rachunek przepływów<br>pieniężnych                        | •                                                                                                    |
| (1) | Dodatkowe informacje<br>i objašnienia                     | •                                                                                                    |
|     |                                                           |                                                                                                    |
|     |                                                           |                                                                                                    |
|     |                                                           |                                                                                                    |
|     |                                                           |                                                                                                    |
|     |                                                           |                                                                                                    |
|     |                                                           | WSTECZ DALE                                                                                                    |

dostępne są opcje:

- o Bilans zgodnie z Załącznikiem Nr 4 do ustawy o rachunkowości,
- o Bilans zgodnie z Załącznikiem Nr 1 do ustawy o rachunkowości,
- Bilans zgodnie z Załącznikiem Nr 5 do ustawy o rachunkowości.

Jeżeli została wybrana jednostka mała

| Wybrana jednostka : Mała<br>Typ danych liczbowych : w złotych | Bilans<br>Wybór rodzaju bilansu                                                                                              |
|---------------------------------------------------------------|----------------------------------------------------------------------------------------------------|
| Wprowadzenie do sprawozdania                                  | Wyblerz rodzaj bilansu *                                                                                                    |
| 🖸 Bilans 🏲                                                    | Bilans zgodnie z Załącznikiem Nr 1 do ustawy o rachunkowości<br>Bilans zgodnie z Załącznikiem Nr 5 do ustawy o rachunkowości |
| ↓↑ Rachunek zysków F<br>i strat                               | *                                                                                                    |
| 전 Zestawienie zmian 🕨                                         | [1]                                                                                                    |
| Rachunek przepływów pieniężnych                               |                                                                                                    |
| <ul> <li>Dodatkowe informacje<br/>i objaśnienia</li> </ul>    |                                                                                                    |
|                                                               |                                                                                                    |
|                                                               |                                                                                                    |
|                                                               |                                                                                                    |
|                                                               |                                                                                                    |
|                                                               |                                                                                                    |
|                                                               | WSTECZ D.ALE                                                                                                    |

dostępne są opcje:

- Bilans zgodnie z Załącznikiem Nr 1 do ustawy o rachunkowości,
- Bilans zgodnie z Załącznikiem Nr 5 do ustawy o rachunkowości.

#### Jeżeli została wybrana jednostka inna

| Тур с         | Wybrana jednostka : Inna J<br>Janych liczbowych : w złotych | <b>Bilans</b><br>zgodnie z Załącz | nikiem Nr 1 do ustawy o rach                    | nunkowości                        |                                          |
|---------------|-------------------------------------------------------------|-----------------------------------|-------------------------------------------------|-----------------------------------|------------------------------------------|
|               | Wprowadzenie do<br>sprawozdania                             | Aktywa 🏲 Pasywa                   |                                                 |                                   |                                          |
| 3             | Bilans                                                      | •                                 |                                                 |                                   | Przekształcone dane                      |
| ↓î            | Rachunek zysków<br>i strat                                  | •                                 | rok obrotowy                                    | poprzedni rok obrotowy            | porównawcze za poprzedni rok<br>obrotowy |
| ක             | Zestawienie zmian<br>w kapitale                             | Aktuwa 🗛                          |                                                 |                                   |                                          |
| $\mathcal{Q}$ | Rachunek przepływów pieniężnych                             | -                                 | wpisz kwotę *                                   | wpisz kwotę *                     | Wpisz kwotę                              |
| 1             | Dodatkowe informacje<br>i objašnienia                       | Pole "Wpisz kwotę" przy           | yjmuje do 2 znaków po przecinku. Powyżej tej dł | ugości zawartość zostanie usunięt | a.                                       |
|               |                                                             |                                   |                                                 |                                   |                                          |
|               |                                                             |                                   |                                                 |                                   |                                          |
|               |                                                             |                                   |                                                 |                                   |                                          |
|               |                                                             |                                   |                                                 |                                   |                                          |
|               |                                                             |                                   |                                                 |                                   |                                          |
|               |                                                             | WSTECZ                            | ZACHOW                                          | AJ DANE ZAPISZ PL                 | JK DALE                                  |

- brak możliwości wyboru, automaty zostanie wyświetlone wprowadzenie do sprawozdania dla jednostki innej.

Po dokonaniu wyboru rodzaju bilansu można rozpocząć wprowadzanie danych

| (5) «<br>Wybrana jednostka : Mikro<br>Typ danych liczbowych : w złotych | Bilans<br>zgodnie z Załączniki | em Nr 4 do ustawy o rach                        | nunkowości <mark>tzmen [</mark>                   | 5]                                                              |
|-------------------------------------------------------------------------|--------------------------------|-------------------------------------------------|---------------------------------------------------|-----------------------------------------------------------------|
| Wprowadzenie do sprawozdania                                            | Aktywa Pasywa                  | [7]                                             |                                                   |                                                                 |
| 🖸 Bilans 🕨                                                              |                                |                                                 |                                                   |                                                                 |
| Rachunek zysków<br>i strat                                              |                                | Kwota na dzień kończący bieżący<br>rok obrotowy | Kwota na dzień kończący<br>poprzedni rok obrotowy | Przekształcone dane<br>porównawcze za poprzedni rok<br>obrotowy |
| 전 Zestawienie zmian<br>w kapitale                                       |                                |                                                 |                                                   |                                                                 |
| ය Rachunek przepływów pieniężnych                                       | Aktywa                         | Wpisz kwotę *                                   | Wpisz kwotę *                                     | Wpisz kwotę                                                     |
| <ul> <li>Dodatkowe informacje<br/>i objaśnienia</li> </ul>              | Pole "Wpisz kwotę" przyjmuje   | do 2 znaków po przecinku. Powyżej tej dł        | lugości zawartość zostanie usunięta               |                                                                 |
|                                                                         |                                |                                                 |                                                   |                                                                 |
|                                                                         |                                |                                                 |                                                   |                                                                 |
|                                                                         |                                |                                                 |                                                   |                                                                 |
|                                                                         |                                |                                                 |                                                   |                                                                 |
|                                                                         |                                |                                                 |                                                   |                                                                 |
|                                                                         | WSTECZ                         | ZACHOW                                          | AJ DANE ZAPISZ PLI                                | K DALE)                                                         |

Typ wartości przyjmowanych przez formularz definiowany jest na pierwszym ekranie <u>Wybór jednostki</u>. Jeżeli typ danych liczbowych [5] został wybrany w złotych można wprowadzić kwotę 16-cyfrową z maksymalnie dwoma miejscami po kropce. Jeżeli został wybrany typ danych liczbowych w tysiącach, można wprowadzić kwotę 13-cyfrową, a formularz przyjmuje jedynie wartości całkowite.

Przycisk [6] **zmień** pozwala na zmianę załącznika, według którego przygotowany jest bilans. Jeżeli na pierwszym ekranie została wybrana jednostka "Inna" przycisk zmień nie będzie widoczny.

Bilans składa się z dwóch zakładek [7] "Aktywa" oraz "Pasywa".

**[UWAGA]:** W przypadku Bilansu, każda zakładka (Aktywa oraz Pasywa) posiada własną flagę – jeżeli chociaż jedna z tych flag jest czerwona, flaga dla całego Bilansu również będzie czerwona.

| V<br>VP I | Vybrana jednostka : Mikro<br>danych liczbowych : w złotych | zgodnie z Za     | ałączniki     | em Nr 4 do ustawy o rach                        | unkowości zmień                                   |                                                                 |
|-----------|------------------------------------------------------------|------------------|---------------|-------------------------------------------------|---------------------------------------------------|-----------------------------------------------------------------|
| 1         | Wprowadzenie do sprawozdania                               | Aktywa 🏲 Pa      | sywa 🏴        |                                                 |                                                   |                                                                 |
| 3         | Bilans 🏴                                                   |                  |               |                                                 |                                                   |                                                                 |
| t.        | Rachunek zysków 🏴                                          |                  |               | Kwota na dzień kończący bieżący<br>rok obrotowy | Kwota na dzień kończący<br>poprzedni rok obrotowy | Przekształcone dane<br>porównawcze za poprzedni rol<br>obrotowy |
| 2         | Zestawienie zmian<br>w kapitale                            |                  |               |                                                 |                                                   |                                                                 |
| ,         | Rachunek przepływów pieniężnych                            | Aktywa           | [1]           | Wpisz kwotę *                                   | Wpisz kwotę *                                     | Wpisz kwote                                                     |
| )         | Dodatkowe informacje<br>i objašnienia                      | Pole "Wpisz kwoł | tę" przyjmuje | do 2 znaków po przecinku. Powyżej tej dł        | ugości zawartość zostanie usunięt                 | а.                                                              |
|           |                                                            |                  |               |                                                 |                                                   |                                                                 |
|           |                                                            |                  |               |                                                 |                                                   |                                                                 |
|           |                                                            |                  |               |                                                 |                                                   |                                                                 |
|           |                                                            |                  |               |                                                 |                                                   |                                                                 |
|           |                                                            |                  |               |                                                 |                                                   |                                                                 |
|           |                                                            |                  |               |                                                 |                                                   |                                                                 |

W celu uszczegółowienia zakresu danych należy skorzystać z przycisku [1] 😶 pozwalającego na [2] wybranie zdefiniowanych pozycji do bilansu (zrzut poniżej). Wybór pozycji z listy oznacza obowiązek ich wypełnienia.

| Wybrana jednostka : Mikro<br>Typ danych liczbowych : w złotych | <b>Bilans</b><br>zgodnie z Załącznikiem Nr 4 c                                                          | do ustawy o rach                       | nunkowości zmień                                  |                                                                 |
|----------------------------------------------------------------|----------------------------------------------------------------------------------------------------|----------------------------------------|---------------------------------------------------|-----------------------------------------------------------------|
| Wprowadzenie do sprawozdania                                   | Aktywa 🏴 Pasywa 🏴                                                                                       |                                        |                                                   |                                                                 |
| 🖪 Bilans 📕                                                     |                                                                                                    |                                        |                                                   |                                                                 |
| tt Rachunek zysków                                             | Kwota na                                                                                                | dzień kończący bieżący<br>rok obrotowy | Kwota na dzień kończący<br>poprzedni rok obrotowy | Przekształcone dane<br>porównawcze za poprzedni rok<br>obrotowy |
| 전 Zestawienie zmian<br>w kapitale                              |                                                                                                    |                                        |                                                   |                                                                 |
|                                                                | Aktywa 🔁 Wpisz.k<br>Wybierz pozycje do uzupełnienia                                                     | a                                      | Wpisz kwotę *                                     | Wpisz kwotę                                                     |
| <ul> <li>Dodatkowe informacje<br/>i objaśnienia</li> </ul>     | Aktyw Zaktywa trwałe, w tym środki i<br>środki Aktywa obrotowe, w tym:<br>Należne wpłaty na kapitał (fu | trwałe<br>indusz)                      | Wpisz kwotę *                                     | Wpisz kwotę                                                     |
|                                                                | Pole Udziały (akcje) własne                                                                             | vzej tej dł                            | tej długości zawartość zostanie usunięta.         |                                                                 |
|                                                                | i                                                                                                    | [2                                     | ]                                                 |                                                                 |
|                                                                | WSTECZ                                                                                                  | ZACHOW                                 | AJ DANE ZAPISZ PL                                 | IK                                                              |

| Wybrana jednostka : Mikro<br>Typ danych liczbowych : w złotych | <b>Bilans</b><br>zgodnie z Załącznikiem | n Nr 4 do ustawy o racl                         | nunkowości zmień                                  |                                                                 |  |
|----------------------------------------------------------------|-----------------------------------------|-------------------------------------------------|---------------------------------------------------|-----------------------------------------------------------------|--|
| Wprowadzenie do sprawozdania                                   | Aktywa 🏴 Pasywa 🏴                       |                                                 |                                                   |                                                                 |  |
| 🖪 Bilans 🏴                                                     |                                         |                                                 |                                                   |                                                                 |  |
| Rachunek zysków                                                |                                         | Kwota na dzień kończący bieżący<br>rok obrotowy | Kwota na dzień kończący<br>poprzedni rok obrotowy | Przekształcone dane<br>porównawcze za poprzedni rok<br>obrotowy |  |
| 집 Zestawienie zmian<br>w kapitale                              |                                         | the second second                               |                                                   |                                                                 |  |
|                                                                | Aktywa 🕂                                | Wpisz kwotę *                                   | Wpisz kwotę *                                     | Wpisz kwotę                                                     |  |
| <ul> <li>Dodatkowe informacje<br/>i objaśnienia</li> </ul>     | • Aktywa trwałe, w tym<br>środki trwałe | [3]<br>Wpisz kwote *                            | Wpisz kwotę *                                     | Wpisz kwotę                                                     |  |
|                                                                | Pole "Wpisz kwotę" przyjmuje do :       | 2 znaków po przecinku. Powyżej tej d            | ługości zawartość zostanie usunięta.              | K DALE                                                          |  |

Do usuwania dodanych pól uszczegółowiających służy przycisk [3] 😣

| Wybrana jednostka : Mikro<br>Typ danych liczbowych : w złotych | <b>Bilans</b><br>zgodnie z Załączniki | em Nr 4 do ustawy o rach                        | nunkowości zmień                                  |                                                                 |
|----------------------------------------------------------------|---------------------------------------|-------------------------------------------------|---------------------------------------------------|-----------------------------------------------------------------|
| Wprowadzenie do sprawozdania                                   | Aktywa 🏴 🛛 Pasywa 🏴                   |                                                 |                                                   |                                                                 |
| 🖪 Bilans 📕                                                     |                                       |                                                 |                                                   |                                                                 |
| ↓↑ Rachunek zysków 🏴<br>i strat                                |                                       | Kwota na dzień kończący bieżący<br>rok obrotowy | Kwota na dzień kończący<br>poprzedni rok obrotowy | Przekształcone dane<br>porównawcze za poprzedni rok<br>obrotowy |
| 전 Zestawienie zmian 🕨 🏴                                        |                                       |                                                 |                                                   |                                                                 |
| Rachunek przepływów pieniężnych                                | Aktywa 🖶                              | Wpisz kwote *                                   | Wpisz kwotę *                                     | Wpisz kwotę                                                     |
| <ul> <li>Dodatkowe informacje<br/>i objaśnienia</li> </ul>     | • Aktywa obrotowe, w tym:             | Wpisz kwotę *                                   | Wpisz kwotę *                                     | Wpisz kwotę                                                     |
|                                                                | Pole "Wpisz kwotę" przyjm             | Zapasy<br>Należności krótkoterminowe            | artość zostanie usuniętz                          | b.                                                              |
|                                                                | WSTECZ                                | ZACHOW                                          | AJ DANE ZAPISZ PL                                 | IK DALEJ                                                        |

Jeżeli dla dodanego pola uszczegółowiającego istnieje możliwość dodania kolejnej podpozycji będzie przy niej widoczny przycisk [4] 😷.

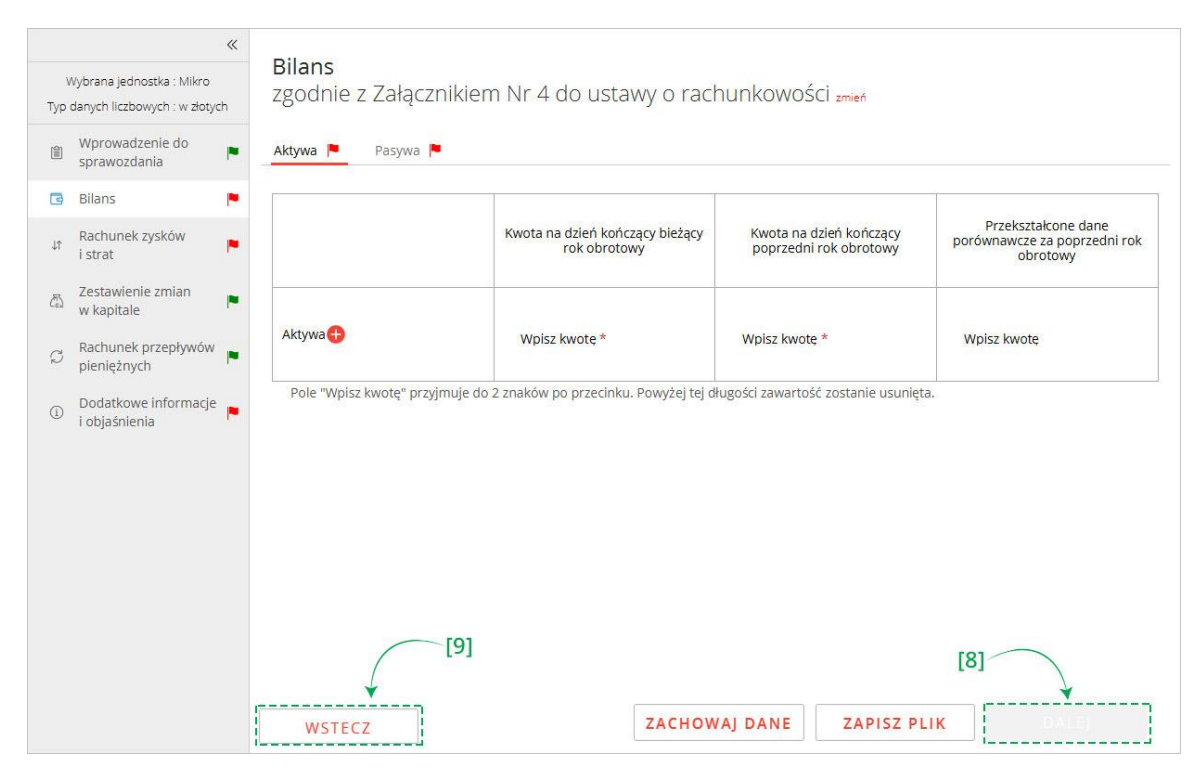

Przycisk [8] DALEJ aktywuje się po wypełnieniu wymaganych pól i umożliwia przejście do kolejnego ekranu.

Przycisk [9] WSTECZ umożliwia powrót do poprzedniego ekranu.

# 5.4 Rachunek zysków i strat

W elemencie Rachunek zysków i strat dostępne opcje są uzależnione od typu jednostki wybranego po rozpoczęciu sporządzania sprawozdania finansowego <u>Wybór jednostki</u>.

Jeżeli została wybrana jednostka mikro

| Wybrana jednostka : Mikro<br>Typ danych liczbowych : w złotych                                                                                                    | Rachunek zysków i strat<br>Zakres informacji dla rachunku zysków i strat                                                                                                    |
|----------------------------------------------------------------------------------------------------|----------------------------------------------------------------------------------------------------|
| Wprowadzenie do       sprawozdania         Bilans       Image: sprawozdania         Rachunek zysków       Image: sprawozdania         Image: sprawozdania       Image: sprawozdania         Image: sprawozdania       Image: sprawozdania | Wybierz zakreś informacji *         Rachunek zysków i strat zgodnie z Załącznikem Nr 4 do ustany o rachunkowości         Rachunek zysków i strat zgodnie z Załącznikem Nr 5 do ustany o rachunkowości         Rachunek zysków i strat zgodnie z Załącznikem Nr 5 do ustany o rachunkowości |
|                                                                                                    | WSTECZ ZACHOWAJ DANE ZAPISZ PLIK DALE                                                                                                    |

dostępne są opcje:

- o Rachunek zysków i strat zgodnie z Załącznikiem Nr 4 do ustawy o rachunkowości,
- o Rachunek zysków i strat zgodnie z Załącznikiem Nr 1 do ustawy o rachunkowości,
- o Rachunek zysków i strat zgodnie z Załącznikiem Nr 5 do ustawy o rachunkowości.

Jeżeli została wybrana jednostka mała

| Image: Straight of the straight of the straight | Rachunek zysków i strat<br>Zakres informacji dla rachunku zysków i strat |
|----------------------------------------------------------------------------------------------------|--------------------------------------------------------------------------|
|                                                                                                    | WSTECZ ZACHOWAJ DANE ZAPISZ PLIK DALU                                    |

dostępne są opcje:

- o Rachunek zysków i strat zgodnie z Załącznikiem Nr 1 do ustawy o rachunkowości,
- o Rachunek zysków i strat zgodnie z Załącznikiem Nr 5 do ustawy o rachunkowości.

### Jeżeli została wybrana jednostka inna

| Wybrana jednostka : Inna<br>Typ danych liczbowych : w złotych | Rachunek zysków i strat<br>zgodnie z Załącznikiem Nr 1 do ustawy o rachunkowości                |
|---------------------------------------------------------------|-------------------------------------------------------------------------------------------------|
| Wprowadzenie do sprawozdania                                  | Wybierz wariant *                                                                               |
| 🕒 Bilans 📔                                                    | Rachunek zysków i strat (wariant kalkulacyjny)<br>Rachunek zysków i strat (wariant porównawczy) |
| Rachunek zysków<br>i strat                                    | ★                                                                                               |
| Zestawienie zmian 💌 🛤                                         | [2]                                                                                             |
| ය Rachunek przepływów pieniężnych                             |                                                                                                 |
| <ul> <li>Dodatkowe informacje<br/>i objaśnienia</li> </ul>    |                                                                                                 |
|                                                               |                                                                                                 |
|                                                               |                                                                                                 |
|                                                               |                                                                                                 |
|                                                               |                                                                                                 |
|                                                               |                                                                                                 |
|                                                               | WSTECZ ZACHOWAJ DANE ZAPISZ PLIK DALEJ                                                          |

- brak możliwości wyboru zakresu informacji, od razu wyświetla się wybór wariantu opisany poniżej.

Po wyborze zakresu informacji dla rachunku zysków i strat należy wybrać wariant sporządzanego rachunku zysków i strat. Dostępne opcje są uzależnione od wybranego typu jednostki i/lub zakresu informacji.

Jeżeli została wybrana:

- jednostka inna albo jednostka mała albo jednostka mikro oraz
- rachunek zysków i strat zgodnie z Załącznikiem Nr 1 do ustawy o rachunkowości,

| Тур с | Wybrana jednostka : Inna danych liczbowych : w złotych | <b>Rachunek zysków i strat</b><br>zgodnie z Załącznikiem Nr 1 do usta | awy o rachunkowoś | ci          |  |
|-------|--------------------------------------------------------|-----------------------------------------------------------------------|-------------------|-------------|--|
|       | Wprowadzenie do sprawozdania                           | - Wybierz wariant *                                                   | ~                 |             |  |
| 3     | Bilans 🏴                                               | Rachunek zysków i strat (wariant kalkulacyjny)                        |                   |             |  |
| 11    | Rachunek zysków 👂                                      | Rachunek zysków i strat (wariant porównawczy)                         |                   |             |  |
| Č.    | Zestawienie zmian<br>w kapitale                        | [2]                                                                   |                   |             |  |
| Ø     | Rachunek przepływów pieniężnych                        |                                                                       |                   |             |  |
| (1)   | Dodatkowe informacje 📕                                 |                                                                       |                   |             |  |
|       |                                                        |                                                                       |                   |             |  |
|       |                                                        |                                                                       |                   |             |  |
|       |                                                        |                                                                       |                   |             |  |
|       |                                                        |                                                                       |                   |             |  |
|       |                                                        |                                                                       |                   |             |  |
|       |                                                        | WSTECZ                                                                | ZACHOWAJ DANE     | ZAPISZ PLIK |  |

dostępne są opcje:

- Rachunek zysków i strat (wariant kalkulacyjny),
- Rachunek zysków i strat (wariant porównawczy).

Jeżeli została wybrana:

- jednostka mała albo jednostka mikro oraz
- rachunek zysków i strat zgodnie z Załącznikiem Nr 5 do ustawy o rachunkowości,

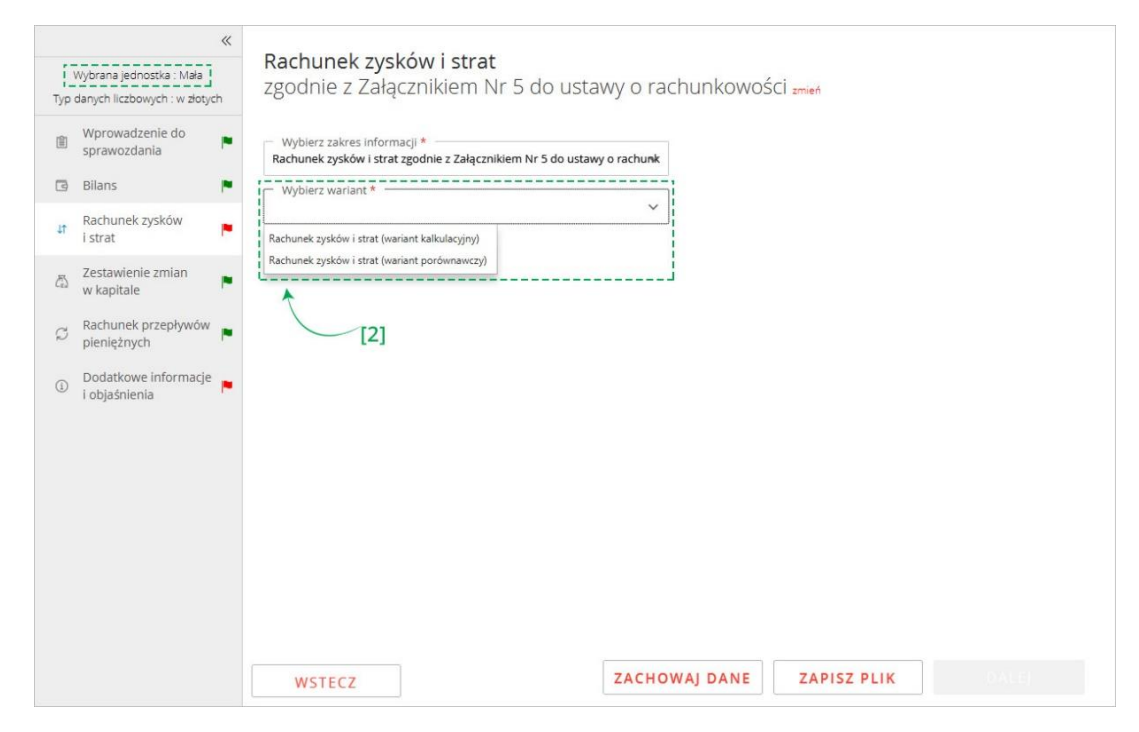

dostępne są opcje:

- Rachunek zysków i strat (wariant kalkulacyjny),
- Rachunek zysków i strat (wariant porównawczy).

Jeżeli została wybrana:

- jednostka mikro oraz
- rachunek zysków i strat zgodnie z Załącznikiem Nr 4 do ustawy o rachunkowości,

| Wybrana jednostka : Mikro<br>Typ danych liczbowych : w złotych                                                                                                    | <b>Rachunek zysków i strat</b><br>zgodnie z Załącznikiem Nr 4 do ustawy o rachunkowości zmień                               |
|----------------------------------------------------------------------------------------------------|----------------------------------------------------------------------------------------------------|
| <ul> <li>Wprowadzenie do<br/>sprawozdania</li> <li>Bilans</li> <li>Rachunek zysków</li> <li>strat</li> <li>Zestawienie zmian<br/>w kapitale</li> <li>Rachunek przepływów</li> <li>Rachunek przepływów</li> <li>Dodatkowe informacje<br/>i objaśnienia</li> </ul> | Wyblerz zakres informacji *<br>Rachunek zysków i strat zgodnie z Załącznikiem Nr 4 do ustawy o rachunk<br>Wyblerz wariant * |
|                                                                                                    | WSTECZ ZACHOWAJ DANE ZAPISZ PLIK DALEJ                                                                                      |

dostępne są opcje:

- Osoba fizyczna spełnia kryteria, o których mowa w art. 3 ust. 1a pkt 1, 3 i 4 oraz ust. 1b ustawy,
- Osoba fizyczna spełnia kryteria, o których mowa w art. 3 ust. 1a pkt 2 ustawy.

Po dokonaniu wyboru wariantu Rachunku zysku i strat można rozpocząć wprowadzanie danych.

| Wybrana jednostka : Mikro<br>Typ danych liczbowych : w złotych | Rachunek zysków i str<br>zgodnie z Załącznikiem<br>o których mowa w art.                                                       | rat<br>n Nr 4 do ustawy o rach<br>3 ust. 1a pkt 4 ustawy | nunkowości, osoba fizy                            | /czna spełnia kryteria,                                         |
|----------------------------------------------------------------|----------------------------------------------------------------------------------------------------|----------------------------------------------------------|---------------------------------------------------|-----------------------------------------------------------------|
| Wprowadzenie do     sprawozdania     Bilans                    | DODAJ POZYCJĘ                                                                                                    | [1]                                                      |                                                   |                                                                 |
| Rachunek zysków i strat                                        |                                                                                                    | Kwota na dzień kończący bieżący<br>rok obrotowy          | Kwota na dzień kończący<br>poprzedni rok obrotowy | Przekształcone dane<br>porównawcze za poprzedni rok<br>obrotowy |
| Rachunek przepływów      pieniężnych     Dodatkowe informacje  | Zysk/strata netto (A-B+C-D-E) (dla<br>jednostek mikro, o których mowa<br>w art. 3 ust. 1a pkt 1, 3 i 4 oraz<br>ust. 1b ustawy) | Wpisz kwote *                                            | Wpisz kwotę *                                     | Wpisz kwotę                                                     |
| U i objaśnienia                                                | Pole "Wpisz kwotę" przyjmuje do                                                                                                | 2 znaków po przecinku. Powyżej tej dł                    | ługości zawartość zostanie usunięta.              |                                                                 |
|                                                                |                                                                                                    |                                                          |                                                   |                                                                 |
|                                                                |                                                                                                    |                                                          |                                                   |                                                                 |
|                                                                | WETCH                                                                                                    | ZACHOW                                                   | ALDANE ZADISZ DI                                  | K DALE                                                          |

| Wybrana jednostka : Mikro<br>Typ danych liczbowych : w złotych  | Rachunek zysków i strat<br>zgodnie z Załącznikiem Nr 4 do<br>o których mowa w art. 3 ust. 1a | ustawy o rach                     | nunkowości, osoba fiz                             | yczna spełnia kryteria,                  |
|-----------------------------------------------------------------|----------------------------------------------------------------------------------------------|-----------------------------------|---------------------------------------------------|------------------------------------------|
| Wprowadzenie do sprawozdania                                    |                                                                                              | [2]                               |                                                   |                                          |
| 🖪 Bilans 📕                                                      | 🕈 DODAJ POZYCJĘ 🗸                                                                            | -1                                |                                                   |                                          |
| Rachunek zysków i strat                                         | Wybierz pozycje do uzupełnienia                                                              |                                   |                                                   | Przekształcone dane                      |
| ح Zestawienie zmian<br>w kapitale                               | operacyjnej i zrównane z nimi, w tym:<br>Koszty podstawowej działalności                     | onczący bieżący<br>otowy          | Kwota na dzien konczący<br>poprzedni rok obrotowy | porównawcze za poprzedni rok<br>obrotowy |
|                                                                 | operacyjnej<br>Pozostałe przychody i zyski, w tym:                                           |                                   | Woisz kwote *                                     | Wojsz kwote                              |
| <ul> <li>Dodatkowe informacje</li> <li>i objaśnienia</li> </ul> | Pozostałe koszty i straty, w tym:     Podatek dochodowy                                      |                                   |                                                   |                                          |
|                                                                 | w art. 3 ust. 1a pkt 1, 3 í 4 oraz Wpisz kwo<br>ust. 1b ustawy)                              | tę *                              | Wpisz kwotę *                                     | Wpisz kwotę                              |
|                                                                 | Pole "Wpisz kwotę" przyjmuje do 2 znaków po pr<br>WSTECZ                                     | zecinku. Powyżej tej dł<br>ZACHOW | ugości zawartość zostanie usunięta AJ DANE        | IK DALE)                                 |

Na ekranie rachunku zysków i strat domyślnie wyświetlane są jedynie pozycje obowiązkowe do uzupełnienia. W celu rozszerzenia zakresu rachunku zysków i strat należy skorzystać z przycisku [1] DODAJ POZYCJĘ pozwalającego na dodawanie [2] zdefiniowanych pozycji uszczegółowiających do rachunku zysków i strat. Niektóre pozycje rachunku zysków i strat posiadają podpozycje. W celu dodania podpozycji należy skorzystać z przycisku  $\bigoplus$ . Do usuwania dodanych pól uszczegółowiających służy przycisk  $\bigotimes$ .

| Тур | (3)<br>Wybrana jednostka : Mikro<br>danych liczbowych : w złoty | «<br>/ch | <b>Rachunek zysków i sti</b><br>zgodnie z Załącznikiem<br>o których mowa w art.                             | rat<br>n Nr 4 do ustawy o rach<br>3 ust. 1a pkt 4 ustawy | nunkowości, osoba fiz              | yczna spełnia kryteria,                  |
|-----|-----------------------------------------------------------------|----------|----------------------------------------------------------------------------------------------------|----------------------------------------------------------|------------------------------------|------------------------------------------|
|     | Wprowadzenie do<br>sprawozdania                                 |          |                                                                                                    |                                                          | [4]                                |                                          |
| 3   | Bilans                                                          |          | DODAJ POZYCJĘ                                                                                               |                                                          |                                    |                                          |
| ĴĴ  | Rachunek zysków<br>i strat                                      |          |                                                                                                    | Kusta na drieć koćennu biotacu                           | Kusta na drisé koścano v           | Przekształcone dane                      |
| ක   | Zestawienie zmian<br>w kapitale                                 | •        |                                                                                                    | rok obrotowy                                             | poprzedni rok obrotowy             | porównawcze za poprzedni rok<br>obrotowy |
| Q   | Rachunek przepływów<br>pieniężnych                              |          | Zysk/strata netto (A-B+C-D-E) (dla<br>jednostek mikro, o których mowa<br>w art. 3 ust. 1a pkt 1. 3 i 4 oraz | Wpisz kwotę *                                            | Wpisz kwotę *                      | Wpisz kwotę                              |
| 1   | Dodatkowe informacje<br>i objaśnienia                           | •        | ust. 1b ustawy)                                                                                             |                                                          |                                    |                                          |
|     |                                                                 |          | Pole "Wpisz kwotę" przyjmuje do .                                                                           | 2 znakow po przecinku. Powyżej tej dł                    | ugosci zawartosc zostanie usunięta | λ.                                       |
|     |                                                                 |          | [6]                                                                                                    |                                                          |                                    | [5]                                      |
|     |                                                                 |          | WSTECZ                                                                                                    | ZACHOW                                                   | AJ DANE ZAPISZ PL                  | IK DALE)                                 |

Typ wartości przyjmowanych przez formularz definiowany jest na etapie rozpoczęcia sporządzania sprawozdania finansowego <u>Wybór jednostki</u>. Jeżeli [3] typ danych liczbowych został wybrany w złotych można wprowadzić kwotę 16-cyfrową z maksymalnie dwoma miejscami po kropce. Jeżeli został wybrany typ danych liczbowych w tysiącach, można wprowadzić kwotę 13-cyfrową, a formularz przyjmuje jedynie wartości całkowite.

Przycisk [4] zmień pozwala na zmianę załącznika oraz wariantu, według którego został przygotowany rachunek zysków i strat.

Przycisk [5] DALEJ aktywuje się po wypełnieniu wymaganych pól i umożliwia przejście do kolejnego ekranu.

Przycisk [6] WSTECZ umożliwia powrót do poprzedniego ekranu.

# 5.5 Zestawienie zmian w kapitale (funduszu) własnym

| *                                                          |                                                      |
|------------------------------------------------------------|------------------------------------------------------|
| Wybrana jednostka : Mikro                                  | Ø Okno nie jest obowiązkowe                          |
| Typ danych liczbowych : w złotych                          | Zestawienie zmian w kapitale (funduszu) własnym      |
| Wprowadzenie do sprawozdania                               | Czy chcesz sporządzić "Zestawienie zmian w kapitale" |
| 🔄 Bilans 📔                                                 | 🔿 Tak 🔹 O Nie                                        |
| Rachunek zysków<br>i strat                                 |                                                      |
| A Zestawienie zmian w kapitale                             |                                                      |
| ට Rachunek przepływów pieniężnych                          |                                                      |
| <ul> <li>Dodatkowe informacje<br/>i objaśnienia</li> </ul> |                                                      |
|                                                            |                                                      |
|                                                            |                                                      |
|                                                            |                                                      |
|                                                            |                                                      |
|                                                            |                                                      |
|                                                            | WSTECZ ZACHOWAJ DANE ZAPISZ PLIK DALEJ               |

Zestawienie zmian w kapitale (funduszu) własnym jest elementem sprawozdania finansowego, którego wypełnienie nie jest obowiązkowe dla wszystkich jednostek.

| «                                                      |                                                                                                    |                                                 |                                                   |                                          |  |
|--------------------------------------------------------|----------------------------------------------------------------------------------------------------|-------------------------------------------------|---------------------------------------------------|------------------------------------------|--|
| Wybrana jednostka : Mikro                              | Okno nie jest obowiązkowe                                                                              |                                                 |                                                   |                                          |  |
| Typ danych liczbowych : w złotych                      | Zestawienie zmian w                                                                                    | kapitale (funduszu) w                           | achum                                             |                                          |  |
| Wprowadzenie do sprawozdania                           | [1]<br>Czy chcesz sporządzić "Zestawienie                                                              | zmian w kapitale"                               |                                                   |                                          |  |
| 🖪 Bilans 🕨                                             | Tak O Nie (W)                                                                                          | ybranie powoduje usunięcie wpisanyo             | th danych )                                       |                                          |  |
| ↓↑ Rachunek zysków 📭<br>i strat                        | DODAJ POZYCJĘ                                                                                          | <b>*</b> [2]                                    |                                                   |                                          |  |
| 🖧 Zestawienie zmian<br>w kapitale                      |                                                                                                    |                                                 |                                                   | Przekształcone dane                      |  |
|                                                        |                                                                                                    | Kwota na dzień kończący bieżący<br>rok obrotowy | Kwota na dzień kończący<br>poprzedni rok obrotowy | porównawcze za poprzedni rok<br>obrotowy |  |
| <ul> <li>Dodatkowe informacje i objaśnienia</li> </ul> | Kapitał (fundusz) własny na <table-cell-rows><br/>początek okresu (BO)</table-cell-rows>               | Wpisz kwotę *                                   | Wpisz kwotę *                                     | Wpisz kwotę                              |  |
|                                                        | Kapitał (fundusz) własny na<br>koniec okresu (BZ)                                                      | Wpisz kwotę *                                   | Wpisz kwotę *                                     | Wpisz kwotę                              |  |
|                                                        | Kapitał (fundusz) własny, po<br>uwzględnieniu proponowanego<br>podziału zysku (pokrycia straty)<br>[4] | Wpisz kwotę *                                   | Wpisz kwotę *                                     | Wpisz kwotę<br>[3]                       |  |
|                                                        | Pole "Woisz kwote" przyimuje do                                                                        | 2 znaków po przecinku. Powyżej tej o            | łługości zawartość zostanie usuniet               | a. 🖌                                     |  |
|                                                        | WSTECZ ZACHOWAJ DANE ZAPISZ PLIK DALLI                                                                 |                                                 |                                                   |                                          |  |

W celu dodania tego elementu sprawozdania finansowego należy zaznaczyć opcję [1] "Tak" pod pytaniem "Czy chcesz sporządzić "Zestawienie zmian w kapitale". W przypadku zaznaczenia opcji [2] "Nie" ekran pozostaje pusty.

Przycisk [3] DALEJ aktywuje się i umożliwia przejście do kolejnego ekranu.

Przycisk [4] WSTECZ umożliwia powrót do poprzedniego ekranu.

|     |                                                | « |                                                                                                 |                                                                 |                                                   |                                                                 |
|-----|------------------------------------------------|---|-------------------------------------------------------------------------------------------------|-----------------------------------------------------------------|---------------------------------------------------|-----------------------------------------------------------------|
| ۷   | Vybrana jednostka : Mikro                      |   | <ul> <li>Okno nie jest obowiązkowe</li> </ul>                                                   |                                                                 |                                                   |                                                                 |
| Тур | danych liczbowych : w złotyc                   | h | Zestawienie zmian w                                                                             | kanitale (funduszu) w                                           | lasnym                                            |                                                                 |
| Î   | Wprowadzenie do<br>sprawozda <mark>n</mark> ia | • | Czy chcesz sporządzić "Zestawienie                                                              | zmian w kapitale"                                               | nashym                                            |                                                                 |
| ٦   | Bilans                                         |   | O Tak ○ Nie ( W                                                                                 | ybranie powo <mark>d</mark> uje <mark>u</mark> sunięcie wpisany | ch danych ) [5]                                   |                                                                 |
| ţţ  | Rachunek zysków<br>i strat                     | • | DODAJ POZYCJĘ                                                                                   |                                                                 |                                                   |                                                                 |
| 2   | Zestawienie zmian<br>w kapitale                |   |                                                                                                 |                                                                 |                                                   | ]                                                               |
| Ø   | Rachunek przepływów<br>pieniężnych             | • |                                                                                                 | Kwota na dzień kończący bieżący<br>rok obrotowy                 | Kwota na dzień kończący<br>poprzedni rok obrotowy | Przekształcone dane<br>porównawcze za poprzedni rok<br>obrotowy |
| 1   | Dodatkowe informacje<br>i objaśnienia          | • | Kapitał (fundusz) własny na 🕁<br>początek okresu (BO)                                           | Wpisz kwotę *                                                   | Wpisz kwotę *                                     | Wpisz kwotę                                                     |
|     |                                                |   | Kapitał (fundusz) własny na<br>koniec okresu (BZ)                                               | Wpisz kwotę *                                                   | Wpisz kwotę *                                     | Wpisz kwotę                                                     |
|     |                                                |   | Kapitał (fundusz) własny, po<br>uwzględnieniu proponowanego<br>podziału zysku (pokrycia straty) | Wpisz kwotę *                                                   | Wpisz kwotę *                                     | Wpisz kwotę                                                     |
|     |                                                |   | Pole "Wpisz kwote" przyimuje do                                                                 | 2 znaków po przecinku. Powyżej tej                              | długości zawartość zostanie usuniet               | a.                                                              |
|     |                                                |   | WSTECZ                                                                                          | ZACHO                                                           | WAJ DANE ZAPISZ PI                                | LIK DALEJ                                                       |

W przypadku zaznaczenia [5] "Tak" domyślnie wyświetlane są jedynie pozycje obowiązkowe do uzupełnienia w Zestawieniu zmian w kapitale (funduszu) własnym.

|          | «                                                          |                                                                                                 |                                                 |                                                   |                                          |
|----------|------------------------------------------------------------|-------------------------------------------------------------------------------------------------|-------------------------------------------------|---------------------------------------------------|------------------------------------------|
| ۱<br>Typ | Vybrana jednostka : Mikro<br>danych liczbowych : w złotych | Okno nie jest obowiązkowe                                                                       |                                                 |                                                   |                                          |
| 龥        | Wprowadzenie do sprawozdania                               | Czy chcesz sporządzić "Zestawieni                                                               | e zmian w kapitale"                             | Masnym                                            |                                          |
| ٩        | Bilans 🏲                                                   | 💿 Tak 🔿 Nie (V                                                                                  | Wybranie powoduje usunięcie wpisany             | ch danych )                                       |                                          |
| 1ţ       | Rachunek zysków 📔                                          | DODAJ POZYCJĘ                                                                                   | [6]                                             |                                                   |                                          |
| 25       | Zestawienie zmian<br>w kapitale                            |                                                                                                 |                                                 |                                                   | Przekształrone dane                      |
| Ø        | Rachunek przepływów pieniężnych                            |                                                                                                 | Kwota na dzień kończący bieżący<br>rok obrotowy | Kwota na dzień kończący<br>poprzedni rok obrotowy | porównawcze za poprzedni rok<br>obrotowy |
| (1)      | Dodatkowe informacje 📕                                     | Kapitał (fundusz) własny na 🕕<br>początek okresu (BO)                                           | Wpisz kwotę *                                   | Wpisz kwotę *                                     | Wpisz kwotę                              |
|          |                                                            | Kapitał (fundusz) własny na<br>koniec okresu (BZ)                                               | Wpisz kwotę *                                   | Wpisz kwotę *                                     | Wpisz kwotę                              |
|          |                                                            | Kapitał (fundusz) własny, po<br>uwzględnieniu proponowanego<br>podziału zysku (pokrycia straty) | Wpisz kwotę *                                   | Wpisz kwotę *                                     | Wpisz kwotę                              |
|          |                                                            | Pole "Wpisz kwote" przyimuje o                                                                  | l<br>do 2 znaków po przecinku. Powyżej tej      | długości zawartość zostanie usunie                | eta.                                     |
|          |                                                            | WSTECZ                                                                                          | ZACHO                                           | WAJ DANE ZAPISZ P                                 | LIK                                      |

| *                                         |                                                                         |                                    |                          |                                                   |                                                                 |
|-------------------------------------------|-------------------------------------------------------------------------|------------------------------------|--------------------------|---------------------------------------------------|-----------------------------------------------------------------|
| Wybrana jednostka : Mikro                 | Okno nie jest obowiązkowe                                               |                                    |                          |                                                   |                                                                 |
| Typ danych liczbowych : w złotych         | Zestawienie zmian w                                                     | kapitale (fu                       | nduszu) w                | łasnym                                            |                                                                 |
| Wprowadzenie do sprawozdania              | Czy chcesz sporządzić "Zestawienie :                                    | zmian w kapitale"                  | ,                        | ,, ,, ,, ,, ,, ,, ,, ,, ,, ,, ,, ,, ,, ,,         |                                                                 |
| 🧿 Bilans 📃 🏲                              | O Tak ○ Nie ( W)                                                        | ybranie powo <mark>du</mark> je u: | sunięcie wpisanyc        | h danych )                                        |                                                                 |
| I <sup>↑</sup> Rachunek zysków<br>i strat | DODAJ POZYCJĘ                                                           |                                    | [7]                      |                                                   |                                                                 |
| Zestawienie zmian                         | Wybierz pozycje do uzupełnie                                            | enia                               |                          |                                                   |                                                                 |
| Rachunek przepływów pieniężnych           | Kapitał (fundusz) własny r<br>okresu (BO), po korektach                 | na początek<br>n                   | ończący bieżący<br>otowy | Kwota na dzień kończący<br>poprzedni rok obrotowy | Przekształcone dane<br>porównawcze za poprzedni rok<br>obrotowy |
| Dodatkowe informacje 🛓                    |                                                                         |                                    |                          |                                                   |                                                                 |
| i objašnienia                             | Kapitał (fundusz) własny na 😷<br>początek okresu (BO)                   | Wpisz kwotę *                      |                          | Wpisz kwotę *                                     | Wpisz kwotę                                                     |
|                                           | Kapitał (fundusz)<br>własny na początek<br>okresu (BO), po<br>korektach | [8]<br>Wpisz kwotę *               |                          | Wpisz kwotę *                                     | Wpisz kwotę                                                     |
|                                           | [9]<br>Kapitał (fundusz) własny na<br>koniec okresu (BZ)                | Wpisz kwotę *                      |                          | Wpisz kwotę *                                     | Wpisz kwotę                                                     |
|                                           | WSTECZ                                                                  |                                    | ZACHOV                   | VAJ DANE ZAPISZ I                                 | PLIK DALEJ                                                      |

W celu rozszerzenia zakresu zestawienia zmian w kapitale (funduszu) własnym należy skorzystać z przycisku [6] DODAJ POZYCJĘ pozwalającego na dodawanie pozycji do zestawienia zmian w kapitale [7]. Niektóre pozycje zestawienia zmian w kapitale posiadają podpozycje. W celu dodania podpozycji należy skorzystać z przycisku [8]  $\bigoplus$ . Do usuwania wartości służy przycisk [9]  $\bigotimes$ .

| 1   | [10]                                  | « |                                                                                                    |                                         |                         |                                                   |                                          |
|-----|---------------------------------------|---|----------------------------------------------------------------------------------------------------|-----------------------------------------|-------------------------|---------------------------------------------------|------------------------------------------|
| 4.  | Vybrana jednostka : Mikro             |   | Okno nie jest obowlązkowe                                                                               |                                         |                         |                                                   |                                          |
| Тур | danych liczbowych : w złotycł         | 2 | Zestawienie zmian w                                                                                     | kanitale (fundus                        | 211) 14                 |                                                   |                                          |
| Qui | Wprowadzenie do<br>sprawozdania       | - | Czy chcesz sporządzić "Zestawienie                                                                      | zmian w kapitale"                       | 520) 110                | asiryin                                           |                                          |
| 0   | Bilans                                | - | O Tak ○ Nie ( W                                                                                         | ybranie powoduje usunięcie              | wpisanych               | danych )                                          |                                          |
| ţţ  | Rachunek zysków<br>i strat            | - | DODAJ POZYCJĘ                                                                                           |                                         |                         |                                                   |                                          |
| 25  | Zestawienie zmian<br>w kapitale       | - |                                                                                                    |                                         |                         |                                                   | Developtelopen deve                      |
| Ç   | Rachunek przepływów<br>pieniężnych    | - |                                                                                                    | Kwota na dzień kończący<br>rok obrotowy | bieżący                 | Kwota na dzień kończący<br>poprzedni rok obrotowy | porównawcze za poprzedni rok<br>obrotowy |
| ٩   | Dodatkowe informacje<br>i objaśnienia | • | Kapitał (fundusz) własny na 😝<br>początek okresu (BO)                                                   | Wpisz kwotę *                           |                         | Wpisz kwotę *                                     | Wpisz kwotę                              |
|     |                                       |   | Kapitał (fundusz) własny na<br>koniec okresu (BZ)                                                       | Wpisz kwotę *                           |                         | Wpisz kwotę *                                     | Wpisz kwotę                              |
|     |                                       |   | Kapitał (fundusz) własny, po<br>uwzględnieniu proponowanego<br>podziału zysku (pokrycia straty)<br>[12] | Wpisz kwotę *                           |                         | Wpisz kwotę *                                     | Wpisz kwotę<br>[11]                      |
|     |                                       | 1 | Pole "Wolsz kwote" przyimuje do WSTECZ                                                                  | 2 znaków po przecinku. Por              | wvżei tei dłu<br>ACHOW/ | AJ DANE ZAPISZ P                                  | ta.                                      |

Typ wartości przyjmowanych przez formularz definiowany jest na etapie rozpoczęcia sporządzania sprawozdania finansowego <u>Wybór jednostki</u>. Jeżeli [10] typ danych liczbowych został wybrany w złotych można wprowadzić kwotę 16-cyfrową z maksymalnie dwoma miejscami po kropce. Jeżeli został wybrany typ danych liczbowych w tysiącach, można wprowadzić kwotę 13-cyfrową, a formularz przyjmuje jedynie wartości całkowite.

Przycisk [11] DALEJ aktywuje się po wypełnieniu wymaganych pól.

Przycisk [12] WSTECZ umożliwia powrót do poprzedniego ekranu.

# 5.6 Rachunek przepływów pieniężnych

| *                                                              | 🚫 Okno nie jest obowiązkowe                                                                                                    |
|----------------------------------------------------------------|----------------------------------------------------------------------------------------------------|
| Wybrana jednostka : Mikro<br>Typ danych liczbowych : w złotych | Rachunek przepływów pieniężnych                                                                                                    |
| 留 Wprowadzenie do<br>sprawozdania                              | Metoda, wg której będzie przygotowywany rachunek przepływów pieniężnych<br>czy chcesz sporządzić "Rachunek przepływów pieniężnych" |
| 🖪 Bilans 🏴                                                     | 🔿 Tak 🔹 💿 Nie                                                                                                    |
| Rachunek zysków                                                |                                                                                                    |
| Zestawienie zmian 📕<br>w kapitale                              |                                                                                                    |
| S Rachunek przepływów pieniężnych                              |                                                                                                    |
| <ul> <li>Dodatkowe informacje<br/>i objaśnienia</li> </ul>     |                                                                                                    |
|                                                                | WSTECZ ZACHOWAJ DANE ZAPISZ PLIK DALEJ                                                                                             |

Rachunek przepływów pieniężnych jest elementem sprawozdania finansowego, którego wypełnienie nie jest obowiązkowe dla wszystkich jednostek.

| «                                                              | Okno nie jest obowiązkowe                                                                                                    |
|----------------------------------------------------------------|----------------------------------------------------------------------------------------------------|
| Wybrana jednostka : Mikro<br>Tvo danych liczbowych : w złotych | Rachunek przepływów pienieżnych                                                                                                    |
| Wprowadzenie do sprawozdania                                   | Metoda, wg której będzie przygotowywany rachunek przepływów pieniężnych<br>[1]<br>Czy chcesz sporządzić "Rachunek przepływów pieniężnych" |
| 🖪 Bilans 🏴                                                     | V 🖸 Tak 🗌 Nie (Wybranie powoduje usunięcie wpisanych danych )                                                                             |
| Rachunek zysków<br>I strat                                     | Wybierz metodę*                                                                                                    |
| 집 Zestawienie zmian 🕨                                          |                                                                                                    |
| S Rachunek przepływów pieniężnych                              |                                                                                                    |
| Dodatkowe informacje<br>i objaśnienia                          |                                                                                                    |
|                                                                | [4] [3]<br>WSTECZ ZACHOWAJ DANE ZAPISZ PLIK DALSJ                                                                                         |

W celu dodania tego elementu sprawozdania finansowego należy zaznaczyć opcję [1] "Tak" pod pytaniem "Czy chcesz sporządzić "Rachunek przepływów pieniężnych"". W przypadku zaznaczenia opcji [2] "Nie ekran pozostaje pusty".

Przycisk [3] DALEJ aktywuje się i umożliwia przejście do kolejnego ekranu.

Przycisk [4] WSTECZ umożliwia powrót do poprzedniego ekranu

| «                                                              | ⊘ Okno nie jest obowiązkowe                                             |  |  |  |  |  |
|----------------------------------------------------------------|-------------------------------------------------------------------------|--|--|--|--|--|
| Wybrana jednostka : Mikro<br>Typ danych liczbowych : w złotych | Rachunek przepływów pieniężnych                                         |  |  |  |  |  |
| Wprowadzenie do sprawozdania                                   | Metoda, wg której będzie przygotowywany rachunek przepływów pieniężnych |  |  |  |  |  |
| 🖪 Bilans 📕                                                     | Tak     Nie (Wybranie powoduje usunięcie wpisanych danych )             |  |  |  |  |  |
| 라 Rachunek zysków 📕<br>i strat                                 | Wybierz metodę*                                                         |  |  |  |  |  |
| 石<br>公 Zestawienie zmian<br>w kapitale                         | metoda bezpośrednia [5]                                                 |  |  |  |  |  |
| S Rachunek przepływów pieniężnych                              |                                                                         |  |  |  |  |  |
| Dodatkowe informacje<br>i objaśnienia                          |                                                                         |  |  |  |  |  |
|                                                                | WSTECZ ZACHOWAJ DANE ZAPISZ PLIK DALEJ                                  |  |  |  |  |  |

W przypadku zaznaczenia "Tak" wyświetli się lista wyboru [5] metody, według której przygotowywany będzie rachunek przepływów pieniężnych z dwiema opcjami do wyboru:

- metoda bezpośrednia,
- metoda pośrednia.

|                               | «                                             | ⊘ Okno nie jest obowiązkowe                                                          |                                                 |                                                   |                                                                 |  |  |
|-------------------------------|-----------------------------------------------|--------------------------------------------------------------------------------------|-------------------------------------------------|---------------------------------------------------|-----------------------------------------------------------------|--|--|
| Wybrana<br>Typ danych         | a jednostka : Mikro<br>liczbowych : w złotych | Rachunek przepływó                                                                   | w pieniężnych                                   |                                                   |                                                                 |  |  |
| Wpro<br>sprav                 | owadzenie do<br>wozdania                      | Metoda bezpośrednia zmień<br>Czy chcesz sporządzić "Rachunek przepływów pieniężnych" |                                                 |                                                   |                                                                 |  |  |
| Lg Bilan:<br>Rachi<br>i strat | unek zysków<br>It                             | Tak     Nie (W     DODAJ POZYCJĘ                                                     | ybranie powoduje usunięcie wpisanyc             | ch danych )                                       |                                                                 |  |  |
| 乙<br>乙<br>w kap               | awienie zmian 📔<br>pitale                     |                                                                                      |                                                 |                                                   |                                                                 |  |  |
| C Rachi<br>pienie             | unek przepływów 📔                             |                                                                                      | Kwota na dzień kończący bieżący<br>rok obrotowy | Kwota na dzień kończący<br>poprzedni rok obrotowy | Przekształcone dane<br>porównawcze za poprzedni rok<br>obrotowy |  |  |
| Doda<br>i obja                | atkowe informacje p<br>aśnienia               | Środki pieniężne na początek<br>okresu                                               | Wpisz kwotę *                                   | Wpisz kwotę *                                     | Wpisz kwotę                                                     |  |  |
|                               |                                               | Środki pieniężne na koniec 👴<br>okresu (F±D), w tym:                                 | Wpisz kwotę *                                   | Wpisz kwotę *                                     | Wpisz kwotę                                                     |  |  |
|                               |                                               | Pole "Wpisz kwotę" przyjmuje do                                                      | <br>2 znaków po przecinku. Powyżej tej c        | <br> ługości zawartość zostanie usunięta          | j                                                               |  |  |
|                               |                                               | WSTECZ                                                                               | ZACHOV                                          | VAJ DANE ZAPISZ PL                                | IK DALE)                                                        |  |  |

| «                                                              | 🔗 Okno nie jest obowiązkowe                                                                                                    |                          |                                                   |                                                    |  |  |
|----------------------------------------------------------------|----------------------------------------------------------------------------------------------------|--------------------------|---------------------------------------------------|----------------------------------------------------|--|--|
| Wybrana jednostka : Mikro<br>Typ danych liczbowych : w żłotych | Rachunek przepływów pienięż                                                                                                    | nych                     |                                                   |                                                    |  |  |
| Wprowadzenie do sprawozdania                                   | Metoda bezposrednia zmień                                                                                                    |                          |                                                   |                                                    |  |  |
| 🕒 Bilans 📄                                                     | Czy chcesz sporządzić "Rachunek przepływów pieniężnych"  Tak  Nie (Wybranie powoduje usunięcie wpisanych danych )                                    |                          |                                                   |                                                    |  |  |
| Rachunek zysków                                                | DODAJ POZYCJĘ                                                                                                    | [7]                      |                                                   |                                                    |  |  |
| 집 Zestawienie zmian 🕨                                          | Wybierz pozycje do uzupełnienia                                                                                                    |                          |                                                   |                                                    |  |  |
| Rachunek przepływów pieniężnych                                | <ul> <li>Przepływy środków pieniężnych z<br/>działalności operacyjnej</li> <li>Przepływy środków pieniężnych z</li> </ul>                            | pńczący bieżący<br>ptowy | Kwota na dzień kończący<br>poprzedni rok obrotowy | zący porównawcze za poprzedni rok<br>obry obrotowy |  |  |
| ① Dodatkowe informacje<br>i objaśnienia                        | działalności inwestycyjnej<br>Przepływy środków pieniężnych z<br>działalności finansowej<br>Przepływy pieniężne netto, razem (A.III<br>±B.III±C.III) |                          | Wpisz kwotę *                                     | Wpisz kwotę                                        |  |  |
|                                                                | <ul> <li>Bilansowa zmiana stanu środków<br/>pieniężnych, w tym:</li> </ul>                                                                           |                          | Wpisz kwotę *                                     | Wpisz kwotę                                        |  |  |
|                                                                | Środki pieniężne na koniec 🔂 Wpisz kwot<br>okresu (F±D), w tym:                                                                                      | ę*                       | Wpisz kwotę *                                     | Wpisz kwotę                                        |  |  |
|                                                                | WSTECZ                                                                                                    | ZACHOW                   | AJ DANE ZAPISZ P                                  | LIK DÁLE)                                          |  |  |

W celu rozszerzenia zakresu rachunku przepływów pieniężnych należy skorzystać z przycisku [6] DODAJ POZYCJĘ pozwalającego na dodawanie pozycji do rachunku przepływów pieniężnych [7].

| Wprowadzenie do<br>sprawozdania        Bilans        Rachunek zysków<br>i strat        Zestawienie zmian<br>w kapitale | Metoda bezpośrednia a<br>Czy chcesz sporządzić "Rachunek prze<br>Tak Nie ( Wył<br>DODAJ POZYCJĘ | unień<br>pływów pieniężnych"<br>branie powoduje usunięcie wpisanych | danych )                                          |                                                                 |
|----------------------------------------------------------------------------------------------------|-------------------------------------------------------------------------------------------------|---------------------------------------------------------------------|---------------------------------------------------|-----------------------------------------------------------------|
| Bilans P<br>Rachunek zysków<br>i strat Zestawienie zmian<br>w kapitale P                                               | Tak     Nie (Wył     DODAJ POZYCJĘ                                                              | branie powoduje usunięcie wpisanych                                 | danych )                                          |                                                                 |
| Rachunek zysków P<br>i strat<br>Zestawienie zmian<br>w kapitale                                                        | DODAJ POZYCJĘ                                                                                   |                                                                     |                                                   |                                                                 |
| Zestawienie zmian<br>w kapitale                                                                                        |                                                                                                 |                                                                     |                                                   |                                                                 |
|                                                                                                    | N                                                                                               |                                                                     |                                                   |                                                                 |
| Rachunek przepływów pieniężnych                                                                                        |                                                                                                 | Kwota na dzień kończący bieżący<br>rok obrotowy                     | Kwota na dzień kończący<br>poprzedni rok obrotowy | Przekształcone dane<br>porównawcze za poprzedni roł<br>obrotowy |
| Dodatkowe informacje<br>i objaśnienia                                                                                  | Środki pieniężne na początek<br>okresu                                                          | Wpisz kwotę *                                                       | Wpisz kwotę *                                     | Wpisz kwotę                                                     |
|                                                                                                    | Środki pieniężne na koniec<br>okresu (F±D), w tym:                                              | [8]<br>Wpisz kwotę *                                                | Wpisz kwotę *                                     | Wpisz kwotę                                                     |
|                                                                                                    | • O ograniczonej możliwości<br>dysponowania                                                     | Wpisz kwotę *                                                       | Wpisz kwotę *                                     | Wpisz kwotę                                                     |
|                                                                                                    | Pole "Wpisz kwotę" przyjmuje do 2                                                               | znaków po przecinku. Powyżej tej dług                               | gości zawartość zostanie usunięta.                |                                                                 |

Niektóre pozycje przepływów pieniężnych posiadają podpozycje. W celu dodania podpozycji należy skorzystać z przycisku [8]  $\bigoplus$ . Do usuwania wartości służy przycisk [9]  $\bigotimes$ .

| (   | [10]                                                                                                    | « | Okno nie jest obowiązkowe                                                                                                    |                                                 |                                                   |                                                                 |  |
|-----|----------------------------------------------------------------------------------------------------|---|----------------------------------------------------------------------------------------------------|-------------------------------------------------|---------------------------------------------------|-----------------------------------------------------------------|--|
| Typ | Vybrana jednostka : Mikro<br>danych liczbowych : w złotych<br>Wprowadzenie do<br>sprawozdania<br>Bilans |   | Rachunek przepływów<br>Metoda bezpośrednia<br>Czy chcesz sporządzić "Rachunek prze                                                                | pieniężnych<br>[11]<br>pływów pieniężnych"      |                                                   |                                                                 |  |
| ţ;  | Rachunek zysków<br>i strat                                                                              | - | DODAJ POZYCJĘ                                                                                                    | ranie powoduje usunięcie wpisanycr              | i danych )                                        |                                                                 |  |
| ති  | Zestawienie zmian<br>w kapitale                                                                         | • |                                                                                                    |                                                 |                                                   |                                                                 |  |
| S   | Rachunek przepływów<br>pieniężnych                                                                      | • |                                                                                                    | Kwota na dzień kończący bieżący<br>rok obrotowy | Kwota na dzień kończący<br>poprzedni rok obrotowy | Przekształcone dane<br>porównawcze za poprzedni rok<br>obrotowy |  |
| 1   | Dodatkowe informacje<br>i objaśnienia                                                                   | • | Środki pieniężne na początek<br>okresu                                                                                                    | Wpisz kwotę *                                   | Wpisz kwotę *                                     | Wpisz kwotę                                                     |  |
|     |                                                                                                    |   | Środki pieniężne na koniec<br>okresu (F±D), w tym:                                                                                                | Wpisz kwotę *                                   | Wpisz kwotę *                                     | Wpisz kwotę                                                     |  |
|     |                                                                                                    |   | • O ograniczonej możliwości (x)<br>dysponowania                                                                                                   | Wpisz kwotę *                                   | Wpisz kwotę *                                     | Wpisz kwotę                                                     |  |
|     |                                                                                                    | [ | Pole "Wpisz kwotę" przyjmuje do 2 znaków po przecinku. Powyżej tej długości zawartość zostanie usunięta.     IIIIIIIIIIIIIIIIIIIIIIIIIIIIIIIIIIII |                                                 |                                                   |                                                                 |  |

Typ wartości przyjmowanych przez formularz definiowany jest na etapie rozpoczęcia sporządzania sprawozdania finansowego <u>Wybór jednostki</u>. Jeżeli [10] typ danych liczbowych został wybrany w złotych można wprowadzić kwotę 16-cyfrową z maksymalnie dwoma miejscami po kropce. Jeżeli został wybrany typ danych liczbowych w tysiącach, można wprowadzić kwotę 13-cyfrową, a formularz przyjmuje jedynie wartości całkowite.

Przycisk [11] **zmień** pozwala na zmianę metody Rachunku przepływów pieniężnych do sprawozdania finansowego/informacji ogólnych.

Przycisk [12] DALEJ aktywuje się po wypełnieniu wymaganych pól i umożliwia przejście do kolejnego ekranu.

Przycisk [13] WSTECZ umożliwia powrót do poprzedniego ekranu.

# 5.7 Dodatkowe informacje i objaśnienia

W elemencie Dodatkowe informacje i objaśnienia dostępne opcje są uzależnione od typu jednostki wybranego po rozpoczęciu sporządzania sprawozdania finansowego <u>Wybór jednostki</u>.

Jeżeli została wybrana jednostka mikro

| Wybrana iednostka : Mikro I                                     | Dodatkowe informacie i obiaśnienia                                                                                                    |
|-----------------------------------------------------------------|----------------------------------------------------------------------------------------------------|
| Typ danych liczbowych : w złotych                               | Wybierz typ informacji i jednostki *                                                                                                    |
| Wprowadzenie do sprawozdania                                    | Informacje uzupelniające do bilansu zgodnie z Załącznikiem Nr 4 do ustawy o rachunkowości                                                                                            |
| 🕒 Bilans 📕                                                      | Dodatkowe informacje i objaśnienia zgodnie z Załącznikiem Nr 1 do ustawy o rachunkowości<br>Dodatkowe informacje i objaśnienia zgodnie z Załącznikiem Nr 5 do ustawy o rachunkowości |
| Rachunek zysków<br>i strat ■                                    | <b>^</b>                                                                                                    |
| 전 Zestawienie zmian w kapitale                                  | [1]                                                                                                    |
| ට Rachunek przepływów pieniężnych                               |                                                                                                    |
| <ul> <li>Dodatkowe informacje</li> <li>i objaśnienia</li> </ul> |                                                                                                    |
|                                                                 |                                                                                                    |
|                                                                 |                                                                                                    |
|                                                                 |                                                                                                    |
|                                                                 |                                                                                                    |
|                                                                 |                                                                                                    |
|                                                                 | WSTECZ ZACHOWAJ DANE ZAPISZ PLIK OALE                                                                                                    |

dostępne są [1] opcje:

- o Informacje uzupełniające do bilansu zgodnie z Załącznikiem Nr 4 do ustawy o rachunkowości,
- Dodatkowe informacje i objaśnienia zgodnie z Załącznikiem Nr 1 do ustawy o rachunkowości,
- Dodatkowe informacje i objaśnienia zgodnie z Załącznikiem Nr 5 do ustawy o rachunkowości.

Jeżeli została wybrana jednostka mała

| *                                                          |                                                                                          |
|------------------------------------------------------------|------------------------------------------------------------------------------------------|
| Wybrana jednostka : Mała                                   | Dodatkowe informacje i objaśnienia                                                       |
| Typ danych liczbowych : w złotych                          | Wyblerz typ informacji i jednostki *                                                     |
| B Wprowadzenie do     sprawozdania     ■                   | Dodatkowe informacje i objaśnienia zgodnie z Załącznikiem Nr 1 do ustawy o rachunkowości |
| 🕒 Bilans 🏴                                                 | Dodatkowe informacje i objaśnienia zgodnie z Załącznikiem Nr 5 do ustawy o rachunkowości |
| lî Rachunek zysków ■<br>i strat                            |                                                                                          |
| 乙 Zestawienie zmian w kapitale                             |                                                                                          |
| Rachunek przepływów pieniężnych                            |                                                                                          |
| <ul> <li>Dodatkowe informacje<br/>i objaśnienia</li> </ul> |                                                                                          |
|                                                            |                                                                                          |
|                                                            |                                                                                          |
|                                                            |                                                                                          |
|                                                            |                                                                                          |
|                                                            |                                                                                          |
|                                                            | WSTECZ ZACHOWAJ DANE ZAPISZ PLIK DALEJ                                                   |

dostępne są [2] opcje:

- o Dodatkowe informacje i objaśnienia zgodnie z Załącznikiem Nr 1 do ustawy o rachunkowości,
- o Dodatkowe informacje i objaśnienia zgodnie z Załącznikiem Nr 5 do ustawy o rachunkowości.

| *                                                               |                                                                                          |
|-----------------------------------------------------------------|------------------------------------------------------------------------------------------|
| Wybrana jednostka : Inna                                        | Dodatkowe informacje i objaśnienia                                                       |
| Typ danych liczbowych : w złotych                               | // Wybierz typ informacji i jednostki *                                                  |
| Wprowadzenie do sprawozdania                                    | Dodatkowe informacje i objaśnienia zgodnie z Załącznikiem Nr 1 do ustawy o rachunkowości |
| 🖪 Bilans 📔                                                      | <u>^</u>                                                                                 |
| lî Rachunek zysków<br>i strat                                   | [3]                                                                                      |
| 전 Zestawienie zmian w kapitale                                  |                                                                                          |
| C Rachunek przepływów pieniężnych                               |                                                                                          |
| <ul> <li>Dodatkowe informacje</li> <li>i objaśnienia</li> </ul> |                                                                                          |
|                                                                 |                                                                                          |
|                                                                 |                                                                                          |
|                                                                 |                                                                                          |
|                                                                 |                                                                                          |
|                                                                 |                                                                                          |
|                                                                 |                                                                                          |
|                                                                 |                                                                                          |
|                                                                 | WSTECZ ZACHOWAJ DANE ZAPISZ PLIK DALE                                                    |

dostępna jest [3] opcja:

• Dodatkowe informacje i objaśnienia zgodnie z Załącznikiem Nr 1 do ustawy o rachunkowości.

| Wybrana jednostka : Mikro<br>Typ danych liczbowych : w złotych | Dodatkowe informacje i objaśnienia<br>Zgodnie z Załącznikiem Nr 4 do ustawy o rachunkowości zmień |
|----------------------------------------------------------------|---------------------------------------------------------------------------------------------------|
| (B) Wprowadzenie do sprawozdania                               | Ogoine i Dotyczące podatku dochodowego - Rok bieżacy [5]                                          |
| 🖪 Bilans 🏴                                                     |                                                                                                   |
| Rachunek zysków<br>i strat                                     | Dodaj plik zawierający Dodatkowe informacje i objasnienia<br>Wybierz plik                         |
| 전 Zestawienie zmian<br>w kapitale                              | Opis *                                                                                            |
| ට Rachunek przepływów pieniężnych                              | + Dodai plik/opis                                                                                 |
| <ul> <li>Dodatkowe informacje<br/>i objaśnienia</li> </ul>     |                                                                                                   |
|                                                                |                                                                                                   |
|                                                                | WSTECZ ZACHOWAJ DANE ZAPISZ PLIK DALEJ                                                            |

Dodatkowe informacje i objaśnienia składają się z dwóch zakładek [4]"Ogólne" oraz [5]"Dotyczące podatku dochodowego – Rok bieżący".

**[UWAGA]:** W przypadku Dodatkowych informacji, tylko zakładka Ogólne posiada flagę – zakładki dotyczące rozliczenia różnicy pomiędzy podstawą opodatkowania podatkiem dochodowym a wynikiem finansowym nie posiadają flag. Kolor flagi w bocznym menu uzależniony jest jedynie od wypełnienia zakładki Ogólne. Jeżeli w zakładkach dotyczących rozliczenia podatku dochodowego nie zostaną uzupełnione wszystkie wymagane pola nie zmieni się kolor flagi (będzie zielony), w takiej sytuacji przycisk GENERUJ pozostanie nadal nieaktywny.

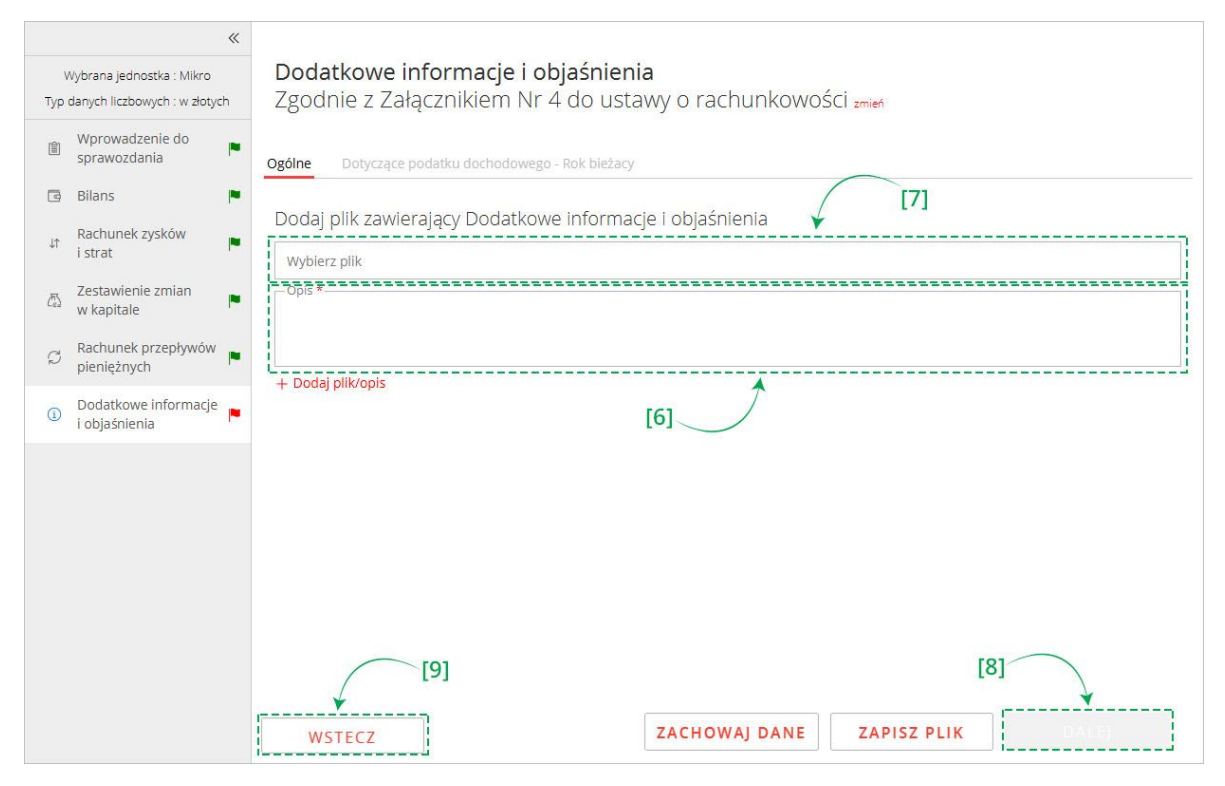

W zakładce "Ogólne" wypełnienie pola [6] Opis jest obowiązkowe. W tym polu powinna znajdować się treść dodatkowych informacji i objaśnień.

Można również do sprawozdania finansowego załączyć pliki zawierające dodatkowe informacje i objaśnienia albo ich fragmenty. W tym celu należy kliknąć w pole [7] "Wybierz plik", a następnie wskazać lokalizację załącznika.

W przypadku, gdy wszystkie informacje dodatkowe zawarte są w dodanym załączniku, w polu Opis należy umieścić informację o tym fakcie.

**[UWAGA]:** Nazwa załączanego pliku nie może zawierać spacji oraz polskich znaków diakrytycznych oraz musi mieć długość 5-55 znaków. Lista dopuszczalnych typów plików: .csv, .jpg, .png, .pdf, .doc, .docx, .xls, .xlsx, .odt, .ods, .txt, .rtf.

Przycisk [8] DALEJ aktywuje się po wypełnieniu wymaganych pól i umożliwia przejście do kolejnego ekranu.

Przycisk [9] WSTECZ umożliwia powrót do poprzedniego ekranu.

| Wybrana jednostka : Mikro           Typ danych liczbowych : w żłotych | <b>Dodatkowe informa</b><br>Zgodnie z Załącznikie                                                                                                    | t <b>je i objaśnienia</b><br>m Nr 4 do ustawy o i                    | rachunkowości zmień                                         |              |
|-----------------------------------------------------------------------|----------------------------------------------------------------------------------------------------|----------------------------------------------------------------------|-------------------------------------------------------------|--------------|
| Wprowadzenie do Prawozdania                                           | Ogólne Dotyczące podatku docł                                                                                                    | odowego - Rok bieżący Dotyc                                          | zące podatku dochodowego - Rok po                           | przedni      |
| 🖪 Bilans 🕨                                                            | -                                                                                                    |                                                                      |                                                             |              |
| ar Rachunek zysków ►<br>i strat                                       | Okno nie jest obowiązkowe                                                                                                    |                                                                      |                                                             |              |
| a Zestawienie zmian w kapitale                                        | Czy chcesz uzupełnić "Dodatkowe i<br>Tak ONie (W                                                                                                    | nformacje i objaśnienia dotyczące<br>ybranie powoduje usunięcie wpis | podatku dochodowego - Rok bieżący<br>anych danych )<br>[11] | <i>a</i>     |
| Rachunek przepływów pieniężnych                                       |                                                                                                    | Wartość łaczna                                                       | 7 zycków kanitałowych                                       |              |
| <ul> <li>Dodatkowe informacje</li> <li>i objaśnienia</li> </ul>       |                                                                                                    | Waituschączna                                                        |                                                             |              |
|                                                                       | A. Zysk (strata) brutto za dany<br>rok                                                                                                    | Wpisz kwotę *                                                        |                                                             | [12]         |
|                                                                       | B. Przychody zwolnione z<br>opodatkowania (trwałe<br>różnice pomiędzy<br>zyskiem/stratą dla celów<br>rachunkowych a<br>dochodem/stratą dla<br>celów podatkowych), w<br>tym: | Wpisz kwotę *                                                        |                                                             |              |
|                                                                       | C Desichedu                                                                                                    |                                                                      |                                                             |              |
|                                                                       | WSTECZ                                                                                                    | ZACH                                                                 | OWAJ DANE ZAPISZ                                            | PLIK GENERUJ |

Wypełnienie zakładki "Dotyczące podatku dochodowego – Rok bieżący" nie jest obowiązkowe w przypadku, gdy dodatkowe informacje i objaśnienia sporządzane są zgodnie z załącznikiem nr 4 albo załącznikiem nr 5 do ustawy o rachunkowości.

W celu dodania tego elementu sprawozdania finansowego należy zaznaczyć opcję [10] "Tak" pod pytaniem "Czy chcesz uzupełnić Dodatkowe informacje i objaśnienia".

Pola, które posiadają szare tło [11] "z zysków kapitałowych" oraz [12] "z innych źródeł przychodu" nie są polami obowiązkowymi i aktywują się, po uzupełnieniu pola "wartość łączna".

| Wybrana jednostka : Mikro<br>yp danych liczbowych : w złotych | <b>Dodatkowe informa</b><br>Zgodnie z Załącznikie                                                                                                    | <b>cje i objaśnienia</b><br>em Nr 4 do ustawy                    | o rachunkowości zmień                                   |                           |
|---------------------------------------------------------------|----------------------------------------------------------------------------------------------------|------------------------------------------------------------------|---------------------------------------------------------|---------------------------|
| Wprowadzenie do sprawozdania                                  | Ogólne Dotyczące podatku doc                                                                                                    | hodowego - Rok bieżący                                           | otyczące podatku dochodowego - Rok                      | poprzedni [13]            |
| 🗿 Bilans 📕                                                    | -                                                                                                    |                                                                  |                                                         |                           |
| Rachunek zysków   ►<br>i strat                                | Okno nie jest obowiązkowe                                                                                                    |                                                                  |                                                         |                           |
| 전estawienie zmian 🕨                                           | Czy chcesz uzupełnić "Dodatkowe i<br>Tak O Nie ( V                                                                                                    | informacje i objaśnienia dotycz<br>Vybranie powoduje usunięcie w | ące podatku dochodowego - Rok bież<br>pisanych danych ) | łący"                     |
| Rachunek przepływów pieniężnych                               |                                                                                                    | Wartoćć jaczna                                                   | 7 zysków kapitałowych                                   | Z innych tródel przychodu |
| Dodatkowe informacje<br>i objaśnienia                         |                                                                                                    | Wartosc iquenu                                                   |                                                         |                           |
|                                                               | A. Zysk (strata) brutto za dany<br>rok                                                                                                    | 1.00                                                             |                                                         |                           |
|                                                               | B. Przychody zwolnione z<br>opodatkowania (trwałe<br>różnice pomiędzy<br>zyskiem/stratą dla celów<br>rachunkowych a<br>dochodem/stratą dla<br>celów podatkowych), w<br>tym: | 1.00                                                             | Wpisz kwotę                                             | Wpisz kwote               |
|                                                               | C Desichadia                                                                                                    |                                                                  |                                                         |                           |
|                                                               | WETECZ                                                                                                    | 74                                                               | CHOWALDANE ZAPIS                                        | Z PLIK GENERUI            |

Po wypełnieniu wszystkich pól obowiązkowych (oznaczonych \*) w zakładce Dotyczące podatku dochodowego – Rok bieżący" aktywuje się zakładka [13] "Dotyczące podatku dochodowego – Rok poprzedni", której wypełnienie nie jest obowiązkowe.

| [14] «                                                         |                                                                                                    |                                                                            |                                                                |                           |  |  |
|----------------------------------------------------------------|----------------------------------------------------------------------------------------------------|----------------------------------------------------------------------------|----------------------------------------------------------------|---------------------------|--|--|
| Wybrana jednostka : Mikro<br>Typ danych liczbowych : w złotych | Dodatkowe informac<br>Zgodnie z Załącznikie                                                                                                    | <mark>cje i objaśnienia</mark><br>m Nr 4 do ustawy o ra                    | achunkowości zmień j                                           | [15]                      |  |  |
| 聞 Wprowadzenie do<br>sprawozdania                              | Ogólne Dotyczące podatku doch                                                                                                    | nodowego - Rok bieżący Dotyczą                                             | ce podatku dochodowego - Rok pop                               | rzedni                    |  |  |
| 🖪 Bilans 📔                                                     |                                                                                                    |                                                                            |                                                                |                           |  |  |
| Rachunek zysków<br>i strat                                     | Okno nie jest obowiązkowe                                                                                                    | ⊘ Okno nie jest obowiązkowe                                                |                                                                |                           |  |  |
| 전 Zestawienie zmian 📕<br>w kapitale                            | Czy chcesz uzupełnić "Dodatkowe i<br>• Tak O Nie ( W                                                                                                    | nformacje i objaśnienia dotyczące po<br>/ybranie powoduje usunięcie wpisan | odatku dochodowego - Rok bieżący"<br><mark>ych danych )</mark> |                           |  |  |
| Rachunek przepływów pieniężnych                                |                                                                                                    | Wartoćć Jacana                                                             | 7 zvekáw kapitałowych                                          | 7 innuch śródel przychodu |  |  |
| <ul> <li>Dodatkowe informacje<br/>i objaśnienia</li> </ul>     |                                                                                                    | Wartusciączna                                                              |                                                                | 2 milyer 210de przychodu  |  |  |
|                                                                | A. Zysk (strata) brutto za dany<br>rok                                                                                                    | 1.00                                                                       |                                                                |                           |  |  |
|                                                                | B. Przychody zwolnione z<br>opodatkowania (trwałe<br>różnice pomiędzy<br>zyskiem/stratą dla celów<br>rachunkowych a<br>dochodem/stratą dla<br>celów podatkowych), w<br>tym: | 1.00                                                                       | Wpisz kwotę                                                    | Wpisz kwotę               |  |  |
|                                                                | C Dravebadu                                                                                                    |                                                                            |                                                                |                           |  |  |
|                                                                | WSTECZ                                                                                                    | ZACHO                                                                      | WAJ DANE ZAPISZ P                                              | LIK GENERUJ               |  |  |

Typ wartości przyjmowanych przez formularz definiowany jest na etapie rozpoczęcia sporządzania sprawozdania finansowego <u>Wybór jednostki</u>. Jeżeli [14] typ danych liczbowych został wybrany w złotych można wprowadzić kwotę 16-cyfrową z maksymalnie dwoma miejscami po kropce. Jeżeli został wybrany typ danych liczbowych w tysiącach, można wprowadzić kwotę 13-cyfrową, a formularz przyjmuje jedynie wartości całkowite.

Przycisk **zmień** [15] pozwala na zmianę załącznika, według którego sporządzane są dodatkowe informacje i objaśnienia. Jeżeli na ekranie <u>wyboru jednostki</u> została wybrana opcja "inna" przycisk **zmień** nie będzie widoczny.

| *                                                              |                                                                                                    |
|----------------------------------------------------------------|----------------------------------------------------------------------------------------------------|
| Wybrana jednostka : Mikro<br>Typ danych liczbowych : w złotych | Dodatkowe informacje i objaśnienia<br>Zgodnie z Załącznikiem Nr 4 do ustawy o rachunkowości zmień                                                                                                    |
| Wprowadzenie do sprawozdania                                   | Ozólne Dotyczące podatku dochodowego - Rok bieżący                                                                                                    |
| 🖪 Bilans 📕                                                     |                                                                                                    |
| ↓↑ Rachunek zysków 🏴<br>i strat                                | Okno nie jest obowiązkowe                                                                                                    |
| 전화 Zestawienie zmian 💌                                         | Czy chcesz uzupełnić "Dodatkowe informacje i objaśnienia dotyczące podatku dochodowego - Rok bieżący"           Tak         Image: State informacje i objaśnienia dotyczące podatku dochodowego - Rok bieżący" |
| C Rachunek przepływów pieniężnych                              |                                                                                                    |
| <ul> <li>Dodatkowe informacje<br/>i objaśnienia</li> </ul>     |                                                                                                    |
|                                                                |                                                                                                    |
|                                                                |                                                                                                    |
|                                                                |                                                                                                    |
|                                                                |                                                                                                    |
|                                                                | [16]                                                                                                    |
|                                                                | WSTECZ ZACHOWAJ DANE ZAPISZ PLIK GENERUJ                                                                                                    |

Po uzupełnieniu w przygotowywanym sprawozdaniu finansowym wszystkich wymaganych pól (wszystkie flagi w panelu menu bocznego są w kolorze zielonym) aktywuje się przycisk [16] GENERUJ.

| «                                                             |                               |
|---------------------------------------------------------------|-------------------------------|
| Wybrana jednostka i Mikro<br>Typ danych liczbowych i w Botych |                               |
| 🖩 Wprowadzenie do prawozdania                                 |                               |
| 🗇 Bilans 🏴                                                    |                               |
| achunek zyšków 📕                                              |                               |
| کی Zestawienie zmian<br>w kapitale                            | GENEROWANIE                   |
| C Rachunek przepływ.<br>pleniężnych                           | Generujemy plik sprawozdania. |
| Dodatkowe informa<br>i objašnienia                            | Proszę czekać                 |
| Wersja aplikacji: "0.0.3.30                                   |                               |
| ZGŁOŚ BŁĄD                                                    |                               |
|                                                               |                               |
|                                                               |                               |
|                                                               |                               |

W tym czasie następuje generowanie plików sprawozdania finansowego. W zależności od złożoności i parametrów komputera proces ten może się wydłużyć.

Po wygenerowaniu plików sprawozdania następuje przeniesienie na ekran <u>Podsumowanie i złożenie podpisu</u>.

# 5.8 Podsumowanie i złożenie podpisu

|                                                    | CCC APLIKACJE<br>KRYTYCZNE |
|----------------------------------------------------|----------------------------|
| Podsumowanie                                       |                            |
| NIP:5343097668<br>Nazwa jednostki: Jan Nowak NOVEX |                            |
| Okres sprawozdawczy: 01.01.2018 do 31.12.2018      |                            |
| Data sporządzenia: 07.11.2018                      |                            |
| Lista podpisów<br>+ Złóż podpis<br>[2]             |                            |
|                                                    |                            |
|                                                    |                            |
|                                                    |                            |
| WSTECZ                                             |                            |

Ekran podsumowanie zawiera [1] podstawowe informacje dotyczące sprawozdania finansowego oraz [2] umożliwia podpisanie pliku sprawozdania finansowego.

W celu podpisania pliku należy kliknąć przycisk "Złóż podpis".

|                                              |                                         | KRYTYCZNE |
|----------------------------------------------|-----------------------------------------|-----------|
| Podsumowanie                                 |                                         |           |
| NIP:5343097668                               |                                         |           |
| Nazwa jednostki: <b>Jan Nowak NOVEX</b>      | PODPISYWANIE PLIKU ×                    |           |
| Okres sprawozdawczy: 01.01.2018 do 31.12.201 | W jaki sposób chcesz podpisać dokument? |           |
| Data sporządzenia: 07.11.2018                |                                         |           |
| Lista podpisów<br>+ Złóż podpis              | Profil zaufany                          |           |
|                                              | Podpis kwalifikowany                    |           |
|                                              | ii                                      |           |
|                                              |                                         |           |
|                                              |                                         |           |
|                                              |                                         |           |
| WSTECZ                                       |                                         |           |

Wybrać metodę podpisu [3], oraz postępować zgodnie z dalszymi instrukcjami wskazanymi w zależności od wybranej metody.

|                                 | • •                                                                                                    | CC APLIKACJE<br>KRYTYCZNE |
|---------------------------------|----------------------------------------------------------------------------------------------------|---------------------------|
|                                 |                                                                                                    |                           |
| NIP:5343097668                  | 📭 Podpisu Profilem Zaufanym 🛛 🗙                                                                                                    |                           |
| Nazwa jednostki: <b>Jan İ</b>   | Status podpisu Profilem Zaufanym dla sesji ##SESSIONID##                                                                                                    |                           |
| Okres sprawozdawczy             | https://pz.gov.pl/pz/pages/documentPreview?docz.epj9xvfwhdtk3ed80ao8m047cij6208ugf15iegz<br>Dokument do podpisu dostępny pod powyższym adresem. Po podpisaniu proszę nacisnąć przycisk OK. |                           |
| Data sporządzenia: 07           | OK Anuluj                                                                                                    |                           |
| Lista podpisów<br>+ Złóż podpis | Profil zaufany                                                                                                    |                           |
|                                 | Podpis kwalifikowany                                                                                                    |                           |
|                                 |                                                                                                    |                           |
|                                 |                                                                                                    |                           |
|                                 |                                                                                                    |                           |
|                                 |                                                                                                    |                           |

W przypadku podpisywania pliku sprawozdania finansowego Profilem Zaufanym należy kliknąć w wygenerowany link kierujący na stronę Profilu Zaufanego i postępować zgodnie z dalszymi instrukcjami.

| Operacja składowa usługi zewnę 🗙 🕂                                                |   | - | × |
|-----------------------------------------------------------------------------------|---|---|---|
| ← → C ③ Niezabezpieczona   145.237.192.10:5080/success.html                       | ☆ | 0 | : |
| Operacja składowa usługi zewnętrznej tpMultisign/initRequest przebiegła pomyślnie |   |   |   |
|                                                                                   |   |   |   |
|                                                                                   |   |   |   |
|                                                                                   |   |   |   |
|                                                                                   |   |   |   |
|                                                                                   |   |   |   |
|                                                                                   |   |   |   |
|                                                                                   |   |   |   |
|                                                                                   |   |   |   |
|                                                                                   |   |   |   |
|                                                                                   |   |   |   |
|                                                                                   |   |   |   |
|                                                                                   |   |   |   |
|                                                                                   |   |   |   |
|                                                                                   |   |   |   |
|                                                                                   |   |   |   |
|                                                                                   |   |   |   |
|                                                                                   |   |   |   |
|                                                                                   |   |   |   |
|                                                                                   |   |   |   |
|                                                                                   |   |   |   |
|                                                                                   |   |   |   |

Po pomyślnym zakończeniu podpisu należy zamknąć okno przeglądarki internetowej i wrócić do okna aplikacji e-Sprawozdania.

|                                                                                                   | <b>C</b> APLIKACJ<br>KRYTYCZN |
|---------------------------------------------------------------------------------------------------|-------------------------------|
| Podsumowanie                                                                                      |                               |
| NIP:5343097668 Podpisu Profilem Zaufanym X                                                        |                               |
| Nazwa jednostki: jar<br>Status podpisu Profilem Zaufanym dla sesji ##SESSIONID## () VANIE PLIKU × |                               |
| Podpis Profilem Zaufanym zakończony sukcesem. sz podpisać dokument? Data sporzadzenia             |                               |
| Lista podpisów<br>+ Zkóż podpis<br>Podpis kwalifikowany                                           |                               |
| WSTECZ                                                                                            |                               |

W aplikacji powinien pojawić się komunikat "Podpis Profilem Zaufanym zakończony sukcesem", który należy potwierdzić wybierając OK.

#### 5.8.2 Podpis Podpisem Kwalifikowanym

W przypadku podpisywania pliku sprawozdania finansowego podpisem kwalifikowanego należy postępować zgodnie z instrukcjami wyświetlającymi się w kolejnych oknach.

| Nazwa biblioteki | Šciežka pliku                                  |
|------------------|------------------------------------------------|
| amila            | C:\Users\8000000000000000000000000000000000000 |
| rypto 2          | C:\Windows\System32\cryptoUniPKCS.dll          |
| ertum_B          | C:\Windows\System32\cryptoCertum3PKCS.dll      |
| ertum_A          | C:\Windows\System32\crypto3PKCS.dll            |
|                  |                                                |
|                  | OK Anului Dodai                                |
|                  | Podpis kwalifikowany                           |

W oknie "Zdefiniowane biblioteki" należy wskazać na liście sterownik podpisu kwalifikowanego. Jeżeli lista jest pusta, należy kliknąć przycisk "Dodaj". Spowoduje to wyświetlenie się okna "Wybierz plik sterownika karty kryptograficznej".

| T in komputer > OS (    | C:) > Program Files         | ~ 0     | Przeszuka   | j: Program Files        | <u>A</u>                                                                                                    |  |
|-------------------------|-----------------------------|---------|-------------|-------------------------|----------------------------------------------------------------------------------------------------|--|
| Organizuj 👻 Nowy folder |                             |         |             | 88 • 🖬                  | 0                                                                                                    |  |
| ^                       | Nazwa                       | Data m  | odyfikacji  | Тур                     | <u>^</u>                                                                                                    |  |
| 🖈 Szybki dostęp         | 7-Zip                       | 31.01.2 | 018 11:37   | Folder plików           |                                                                                                    |  |
| Dokumenty 🖈             | Advanced Card Systems Ltd   | 26.02.2 | 318 14:42   | Folder plików           |                                                                                                    |  |
| 🕹 Pobrane 🛷             | Bitdefender                 | 21.03.2 | 017 10:30   | Folder plików           |                                                                                                    |  |
| Cbrazy 🖈                | Common Files                | 17.10.2 | 018 13:27   | Folder plików           | 8                                                                                                    |  |
| current                 | Dell                        | 24.09.2 | 016 13:16   | Folder plików           | 8                                                                                                    |  |
| Pliki do wysyłki        | DIFX                        | 26.02.2 | 018 14:42   | Folder plików           |                                                                                                    |  |
| Pulpit                  | DisplayLink Core Software   | 23.05.2 | 018 15:48   | Folder plików           |                                                                                                    |  |
| BAPORT                  | dotnet                      | 21.03.2 | 018 14:19   | Folder plików           |                                                                                                    |  |
|                         | IBM                         | 06.07.2 | 017 10:14   | Folder plików           |                                                                                                    |  |
| ConeDrive               | La Intel                    | 17.10.2 | 018 13:25   | Folder plików           | 1                                                                                                    |  |
| Ten komputer            | internet explorer           | 15.10.2 | 018 23:15   | Folder plików           | PISYWANIE PLIKU                                                                                                    |  |
| Dokumenty               | Java                        | 02.10.2 | 018 12:12   | Folder plików           |                                                                                                    |  |
| h Muzeka                | JetBrains                   | 09.02.2 | 018 11:10   | Folder plików           | posób chcesz podpisać dokument?                                                                                                    |  |
|                         | Microsoft Analysis Services | 30.08.2 | 018 10:09   | Folder plików           |                                                                                                    |  |
| J Objekty 3D            | Microsoft Office 15         | 12.02.2 | 018 10:40   | Folder plików           |                                                                                                    |  |
| C Obrazy                | Microsoft SQL Server        | 30.08.2 | 018 10:09   | Folder plików           | <ul> <li>Bit is a second second s</li></ul> |  |
| Pobrane                 | < <                         |         |             |                         | > 🌖 Profil zaufany                                                                                                    |  |
| Nazwa pliku:            |                             | ~       | Pliki bibli | otek DLL i SO (*.dll, * | is 🗸                                                                                                    |  |
|                         |                             |         | Otwo        | orz Anulu               |                                                                                                    |  |
|                         |                             |         |             |                         |                                                                                                    |  |
|                         |                             |         |             |                         | Podojs byalifikowany                                                                                                    |  |
|                         |                             |         |             |                         | Podpis kwalifikowany                                                                                                    |  |

Na tym ekranie należy wskazać lokalizację sterownika do wykorzystywanego podpisu kwalifikowanego. Szczegółowa lokalizacja tego pliku powinna być wskazana przez dostawcę oprogramowania wykorzystywanego przez użytkownika podpisu kwalifikowanego. Po prawidłowym wskazaniu sterownika pojawi się komunikat z informacjami o dodanej bibliotece.

| Biblioteka PKCS11                                                                                                    |
|----------------------------------------------------------------------------------------------------|
| cryptokiVersion: 2.11<br>manufacturerID: charismathics gmbh<br>flags: 0<br>library/Gescription: cm PKCS#11 module<br>library/Version: 5.04 |
|                                                                                                    |
| Profil zaufany                                                                                                    |
| Podpis kwalifikowany                                                                                                    |

Komunikat należy zatwierdzić przyciskiem OK.

|   | Wprowadz własną nazwę bi X              |   |
|---|-----------------------------------------|---|
|   | P OK Anuluj J                           | × |
| - | W jaki sposób chcesz podpisać dokument? |   |
|   | Profil zaufany                          | _ |
|   | Podpis kwalifikowany                    | _ |
|   | Podpis kwalifikowany                    |   |

Przy kolejnym oknie należy wprowadzić własną nazwę biblioteki. Nazwa będzie powiązana z konkretnym sterownikiem dla podpisu kwalifikowanego. W przypadku wykorzystywania kilku podpisów kwalifikowanych o różnych bibliotekach, nazwa powinna pozwalać na przypisanie poszczególnej biblioteki do odpowiadającego jej podpisu kwalifikowanego. Nazwę należy zatwierdzić przyciskiem OK.

| Etykieta certyfikatu | Opis certyfikatu        | Data początku ważności   | Data końca ważności      |
|----------------------|-------------------------|--------------------------|--------------------------|
| 783361               | C=PL, SERIALNUMBER=PESE | 2018-01-11T12:47:15+0100 | 2019-01-11T12:47:15+0100 |
|                      |                         |                          |                          |
|                      |                         |                          |                          |
|                      |                         |                          |                          |
|                      |                         |                          |                          |
|                      |                         |                          |                          |
|                      |                         |                          |                          |
|                      |                         |                          |                          |
|                      |                         |                          |                          |
|                      |                         |                          |                          |
|                      |                         |                          | OK Anuluj                |
|                      |                         |                          |                          |

W wyniku kliknięcia OK, wyświetla się lista dostępnych certyfikatów. Należy wskazać właściwy dla składanego podpisu i wybór zatwierdzić przyciskiem OK.

| 💽 Wprowadź PIN 🛛 🗙   |   |
|----------------------|---|
| <br>PC               | × |
| Profil zaufany       |   |
| Podpis kwalifikowany |   |

Na ekranie "Wprowadź PIN" należy podać PIN certyfikatu i zatwierdzić przyciskiem OK. Jeżeli wprowadzony PIN jest poprawny wyświetlony zostanie ekran Podsumowania z uzupełnioną listą podpisów.

|                                                                                            | CCC APLIKACJE<br>KRYTYCZNE |
|--------------------------------------------------------------------------------------------|----------------------------|
| Podsumowanie                                                                               |                            |
| NIP:5343097668                                                                             |                            |
| Nazwa jednostki: Jan Nowak JANEX                                                           |                            |
| Okres sprawozdawczy: 04.11.2018 do 07.12.2018                                              |                            |
| Data sporządzenia: 07.11.2018                                                              |                            |
| Lista podpisów                                                                             |                            |
| 1. PZ (28/30/000/282333(0000/283)(4/0000/06/30/0000/283/300)) USUŃ<br>+ Złóż podpis<br>[6] |                            |
|                                                                                            |                            |
|                                                                                            |                            |
| [5]                                                                                        | [7]                        |
| WSTECZ                                                                                     | WYGENERUJ                  |

Po prawidłowym złożeniu, podpis zostaje wyświetlony na liście podpisów. Aplikacja zapewnia wielopodpisowość, oznacza to, że sprawozdanie finansowe można zostać podpisane więcej niż jednym podpisem. Każdy z podpisujących może wybrać osobno jedną z dwóch metod podpisu (Podpisem kwalifikowanym albo Profilem Zaufanym). Podpisanie sprawozdania finansowego powoduje zablokowanie możliwości edycji sprawozdania finansowego, a co za tym idzie jego modyfikacji. W celu przywrócenia możliwości edycji konieczne jest usunięcie wszystkich złożonych podpisów. Do edycji sprawozdania finansowego można wrócić klikając przycisk [5] WSTECZ. Dodany podpis można usunąć klikając przycisk [6] USUŃ.

Po złożeniu podpisów należy kliknąć przycisk [7] **WYGENERUJ** i wskazać lokalizację do zapisu podpisanego pliku sprawozdania finansowego.

| Eksportuj pakiel Zir     |                               |                  |               |         |                     | ×    |
|--------------------------|-------------------------------|------------------|---------------|---------|---------------------|------|
| > -> 🛧 📙 > Al            | eksandra Matysiak > eSPR > wo | king >           |               | 5 V     | Przeszukaj: working | R    |
| )rganizuj 👻 Nowy fo      | lder                          |                  |               |         |                     | 0    |
| 🕹 Smahli dastan          | Nazwa                         | Data modyfikacji | Тур           | Rozmiar |                     |      |
| Szybki dostęp            | current                       | 22.11.2018 13:50 | Folder plików |         |                     | 1    |
| ConeDrive                | sendout                       | 07.11.2018 19:44 | Folder plików |         |                     |      |
| Ten komputer             | tmp                           | 22.11.2018 13:50 | Folder plików |         |                     |      |
| 🗄 Dokumenty              |                               |                  |               |         |                     |      |
| 👌 Muzyka                 |                               |                  |               |         |                     |      |
| 🇊 Obiekty 3D             |                               |                  |               |         |                     |      |
| Cbrazy                   |                               |                  |               |         |                     | 1    |
| 🕹 Pobrane                |                               |                  |               |         |                     |      |
| Pulpit                   |                               |                  |               |         |                     | 1    |
| Wideo                    |                               |                  |               |         |                     | 1    |
| 🕌 Dysk lokalny (C:)      |                               |                  |               |         |                     | 1    |
| 👂 Sieć                   |                               |                  |               |         |                     | 1    |
|                          |                               |                  |               |         |                     | 1    |
|                          |                               |                  |               |         |                     |      |
| Nazwa pliku: expo        | rt_611256241741006.zip        |                  |               |         |                     |      |
| Zapisz jako typ: all zip | files (*.zip)                 |                  |               |         |                     | ~    |
|                          |                               |                  |               |         |                     |      |
| Ukryj foldery            |                               |                  |               |         | Zapisz Anul         | uj 🚦 |

Po kliknięciu przycisku **WYGENERUJ**, wyświetli się okno, w którym należy podać nazwę dla archiwum .zip sprawozdania finansowego oraz wskazać lokalizację do zapisu tego pliku. Po zatwierdzeniu zapisu, aplikacja powróci do Menu Głównego.

### 6. WYŚLIJ DOKUMENT

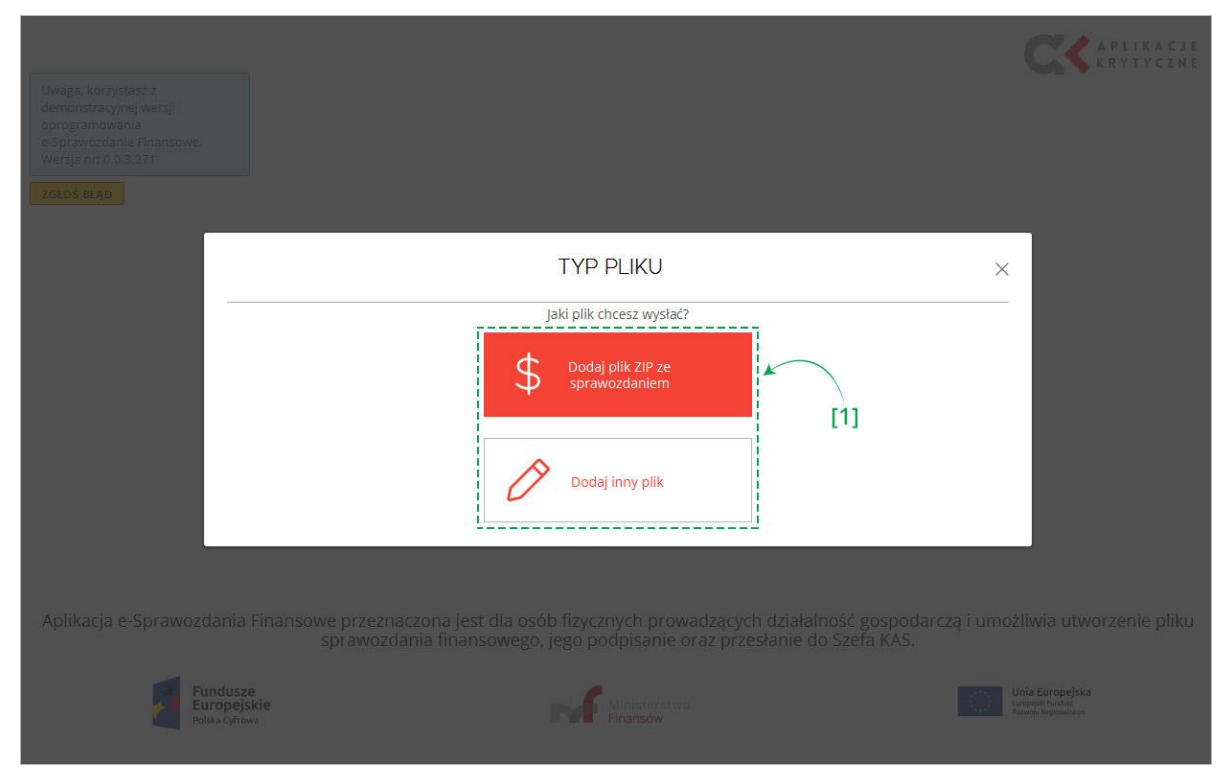

Po wybraniu w Menu głównym kafelka "Wyślij dokument" w aplikacji pojawia się okno z komunikatem, w którym należy wybrać typ pliku przeznaczonego do wysyłki. Do wyboru są dwie opcje:

- Dodaj plik ZIP ze sprawozdaniem,
- Dodaj inny plik opcja ta pozwala na przesłanie następujących dokumentów:
  - o Opinia biegłego rewidenta sprawozdania finansowego,
  - o Uchwała zatwierdzająca sprawozdanie,
  - Uchwała o podziale zysku lub straty,
  - Sprawozdanie z działalności,
  - o Sprawozdanie płatności na rzecz administracji publicznej,
  - Sprawozdanie skonsolidowane roczne,
  - o Opinia biegłego rewidenta skonsolidowanego sprawozdania,
  - o Uchwała zatwierdzająca skonsolidowanego sprawozdania,
  - o Sprawozdanie z działalności jednostki dominującej,
  - o Sprawozdanie skonsolidowane z płatności na rzecz administracji,
  - o Informacja o braku obowiązku sporządzenia sprawozdania rocznego.

# 6.1 Dodaj plik ZIP ze sprawozdaniem

| 💊 Dodaj pakiet ZIP do wysyłki                                                                                                    |                                                  |                                     | ×                    | APLIKACJE                                                    |
|----------------------------------------------------------------------------------------------------|--------------------------------------------------|-------------------------------------|----------------------|--------------------------------------------------------------|
| ← → · ↑ 🗄 > Ten komputer > Dokumenty >                                                                                                    | ڻ ~                                              | Przeszukaj: Dokumen                 | ty 🔎                 | A KRITICZNE                                                  |
| Organizuj 🔻 Nowy folder                                                                                                    |                                                  |                                     | - 🗆 🔞                |                                                              |
| <ul> <li>Szybki dostęp</li> <li>Dokumenty</li> <li>Pobrare</li> <li>Obrazy</li> <li>20181106</li> <li>Ioonetka 201810</li> <li>Pulpit</li> <li>OneDrive</li> <li>Ten komputer</li> <li>Dokumenty</li> <li>Muzyka</li> <li>Obiekty 3D</li> <li>Obrazy</li> <li>Pulpit</li> </ul> | Wybierz pł                                       | k do podglądu.                      |                      |                                                              |
| Nazwa pliku:                                                                                                    | ~                                                | all zip files (*.zip)               | ~                    |                                                              |
|                                                                                                    |                                                  | Otwórz                              | Anuluj               |                                                              |
| Aplikacja e-Sprawozdania Finansowe przeznaczona jest dla osó<br>sprawozdania finansowego,                                                                                                    | b fizycznych prowadząc<br>jego podpisanie oraz p | ych działalność<br>rzesłanie do Szł | gospodar<br>efa KAS. | czą i umożliwia utworzenie pliku                             |
| Fundusze<br>Europejskie<br>Polska Cyfrowa                                                                                                    | Finansów                                         |                                     |                      | Unia Europejska<br>Europejski Poslar<br>Annesis Repolutiveja |

W wyniku wybrania opcji "Dodaj plik ZIP ze sprawozdaniem" otworzy się okno, w którym należy wskazać lokalizację archiwum .zip zawierającego sprawozdanie finansowe oraz metrykę.

**[UWAGA]:** Każde sprawozdanie finansowe musi zostać podpisane przed wysyłką. Jeśli sprawozdanie finansowe nie zostało podpisane, można je podpisać w aplikacji otwierając za pomocą funkcjonalności <u>"Otwórz sprawozdanie"</u>, a następnie postępując zgodnie z instrukcjami na ekranie <u>Podsumowanie i złożenie podpisu</u>.

| NIP: 5343097668<br>Nazwa jednostki:<br>Jan Nowak JANEX | Wyślij do Szefa KAS<br>Dodaj dokument z metadanyn<br>1. eSPR_report.xml. SPRAWOZDANIE FINA | ni [2] |  |
|--------------------------------------------------------|--------------------------------------------------------------------------------------------|--------|--|
| Okres sprawozdawczy:<br>04.11.2018 do 07.12.2018       |                                                                                            |        |  |
|                                                        |                                                                                            |        |  |
| 07.11.2018                                             | Lista podpisów                                                                             | 131 J  |  |
|                                                        | ZŁÓŻ PODPIS                                                                                |        |  |

Po otworzeniu prawidłowego pliku sprawozdania finansowego wyświetli się ekran "Wyślij do Szefa KAS". W lewym bocznym menu znajdują się [1] podstawowe dane dotyczące sprawozdania finansowego. W centralnej części ekranu

jest podana [2] nazwa i typ dodanego dokumentu oraz sekcja [3] dodaj dodatkowe dokumenty – w tym miejscu istnieje możliwość dodania dodatkowych dokumentów, które nie są elementem sprawozdania finansowego, a które chcemy wysłać wraz ze sprawozdaniem finansowym w tej samej wysyłce. Limit dodatkowych dokumentów w jednej wysyłce wynosi 10.

| NIP: <b>5343097668</b><br>Nazwa jednostki:<br>Jan Nowak JANEX<br>Okres sprawozdawczy:<br><b>04.11.2018</b> do <b>07.12.2018</b><br>Data sporządzenia:<br><b>07.11.2018</b> | Wyślij do Szefa KAS         Dodaj dokument z metadanymi         1. EPR_report.xml. SPRAWOZDANIE FINANSOWE         Dodaj dodatkowe dokumenty         Oprina Biegłego Revidenta Sprawozdania Finansowego         Udwała Zabwierdzajec Sprawozdania Finansowego         Uchwała Zabwierdzajec Sprawozdania Finansowego         Uchwała Zabwierdzajec Sprawozdania Finansowego         Uchwała Zabwierdzajec Sprawozdania Finansowego         Uchwała Zabwierdzajec Sprawozdania Eustanistracji Publicznej         Sprawozdanie Z Działalnosci.         Sprawozdanie Z Działalnosci.         Sprawozdanie Skonolidowanego Sprawozdania         Uchwała Zabwierdzajęca Skonocildowanego Sprawozdania         Sprawozdanie Skonolidowanego Sprawozdania         Sprawozdanie Skonolidowanego Sprawozdania         Sprawozdanie Skonolidowanego Sprawozdania         Sprawozdanie Skonolidowanego Sprawozdania         Sprawozdanie Skonolidowanego Sprawozdania         Sprawozdanie Skonolidowanego Sprawozdania         Sprawozdanie Skonolidowanego Sprawozdania Rozznego         Informacjo D Braku Dowiązku Sprazdzenia Sprawozdania Rozznego         ANULUJ |
|----------------------------------------------------------------------------------------------------|----------------------------------------------------------------------------------------------------|
| NIP: 5343097668<br>Nazwa jednostki:<br>Jan Nowak JANEX<br>Okres sprawozdawczy:<br>04.11.2018 do 07.12.2018<br>Data sporządzenia:<br>07.11.2018                             | Wyślij do Szefa KAS<br>Dodaj dokument z metadanymi<br>I esPR, report.xml, SPRAWOZDANIE FINANSOWE<br>Oginia Biegłego Rewidenta Sprawozdania Finansowego<br>Lista podpisów<br>ZŁÓŻ PODPIS                                                                                                    |

W celu dodania dodatkowego dokumentu należy najpierw wybrać jego [4] typ, a następnie wskazać lokalizację odpowiedniego pliku [5] Wybierz plik. Dla dodatkowych dokumentów dopuszczalne są następujące formaty: csv, .jpg, .png, .pdf, .doc, .docx, .xls, .xlsx, .odt, .ods, .txt, .rtf, a nazwa musi mieć długość od 5 do 55 znaków i nie może zawierać spacji, ani polskich znaków diakrytycznych (Przykład prawidłowej nazwy: OpiniaBieglego).

Po załączeniu plik zostaje wyświetlony na liście.

| NIP: 5343097668<br>Nazwa jednostki:<br>Jan Nowak JANEX<br>Okres sprawozdawczy:<br>04.11.2018 do 07.12.2018<br>Data sporządzenia:<br>07.11.2018 | Wyślij do Szefa KAS         Dodaj dokument z metadanymi         1. eSPR_report.xml. SPRAWOZDANIE FINANSOWE         2. opinia_bieglego.rtf. OPINIA BIEGLEGO REWIDENTA SPRAWOZDANIA F INANSOWEGO         USUŃ         Dodaj dodatkowe dokumenty         Opinia Biegłego Rewidenta Sprawozdania Finansowego         WYBIERZ PLIK |  |
|----------------------------------------------------------------------------------------------------|----------------------------------------------------------------------------------------------------|--|
|                                                                                                    | Lista podpisów<br>ZŁÓŻ PODPIS                                                                                                    |  |
|                                                                                                    | ANULUJ                                                                                                    |  |

Przy każdej dodanej do listy pozycji znajduje się przycisk [6] USUŃ pozwalający na usunięcie danego pliku z wysyłki.

| NIP: <b>5343097668</b><br>Nazwa jednostki:<br><b>Jan Nowak JANEX</b><br>Okres sprawozdawczy:<br>04.11.2018 do.07.32.2018 | Wyślij do Szefa KAS<br>Dodaj dokument z metadanymi<br>1. espr_report.xml, Sprawozdanie finansowe<br>2. opinia_bieglego.rtf, Opinia bieglego rewidenta sprawozdania f inansowego | บรบพ์        |
|----------------------------------------------------------------------------------------------------|----------------------------------------------------------------------------------------------------|--------------|
| 04.11.2018 00 07.12.2018                                                                                                 | Dodaj dodatkowe dokumenty                                                                                                    |              |
| Data sporządzenia:<br>07.11.2018                                                                                         | Opinia Biegłego Rewidenta Sprawozdania Finansowego                                                                                                    | WYBIERZ PLIK |
|                                                                                                    | Lista podpisów<br>[7]                                                                                                    |              |

Po załączeniu wszystkich dokumentów należy podpisać wysyłkę używając przycisku [7] ZŁÓŻ PODPIS. Podpis wysyłki składa się w sposób analogiczny do opisanego w podrozdziale <u>Podsumowanie i złożenie podpisu</u>.

| NIP: <b>5343097668</b><br>Nazwa jednostki:<br><b>Jan Nowak JANEX</b><br>Okres sprawozdawczy:<br><b>04.11.2018</b> do <b>07.12.2018</b><br>Data sporządzenia:<br><b>07.11.2018</b> | Wyślij do Szefa KAS         Dodaj dokument z metadanymi         1. esPR_report.xml, SPRAWOZDANIE FINANSOWE         2. opinia_bieglego.rtf, OPINIA BIEGLEGO REWIDENTA SPRAWOZDANIA FINANSOWEGO         Usuń         Dodaj dodatkowe dokumenty         Opinia Bieglego Rewidenta Sprawozdania Finansowego         Lista podpisów         1. PZ (XXXXXXXXXXXXXXXXXXXXXXXXXXXXXXXXXXX |
|----------------------------------------------------------------------------------------------------|----------------------------------------------------------------------------------------------------|
|                                                                                                    | [8] Wyślij                                                                                                    |

Jeżeli zostały dodane wszystkie dodatkowe dokumenty oraz zostały złożone wszystkie wymagane podpisy należy wysłać sprawozdanie finansowe za pomocą przycisku [8] WYŚLIJ

| NIP: <b>5343097668</b><br>Nazwa jednostki:<br><b>Jan Nowak JANEX</b><br>Okres sprawozdawczy:<br><b>04.11.2018</b> do <b>07.12.2018</b> | Wyślij do Szefa KAS<br>Dodaj dokument z metadanymi<br>1. espR_report.xml. SPRAWOZDANIE FINANSOWE<br>2. opinia_bieglego.rtf, OPINIA BIEGLEGO REWIDENTA SPRAWOZDANIA F INANSOWEGO<br>USUŃ<br>Dodaj dodatkowe dokumenty |
|----------------------------------------------------------------------------------------------------|----------------------------------------------------------------------------------------------------|
|                                                                                                    |                                                                                                    |
| Data sporządzenia:                                                                                                    | Opinia Biegłego Rewidenta Sprawpzdania Einansowego                                                                                                    |
| 07.11.2018                                                                                                    | Informacja X                                                                                                    |
|                                                                                                    | Lista podpisów                                                                                                    |
|                                                                                                    |                                                                                                    |
|                                                                                                    | 1. F2 (68/18/19/1886/19/188/19/19/188/19/19/18/19/19/19/19/19/19/19/19/19/19/19/19/19/                                                                                                    |
|                                                                                                    | ZŁÓŻ PODPIS                                                                                                    |
|                                                                                                    |                                                                                                    |
|                                                                                                    |                                                                                                    |
|                                                                                                    |                                                                                                    |
|                                                                                                    |                                                                                                    |
|                                                                                                    |                                                                                                    |
|                                                                                                    |                                                                                                    |
|                                                                                                    | 106./ <sup>2</sup> 11                                                                                                    |
|                                                                                                    | ANULUJ                                                                                                    |
|                                                                                                    |                                                                                                    |

Jeżeli proces wysyłki przebiegł prawidłowo, system zwraca komunikat: "Wysyłka zakończona sukcesem".

|                    |                           |                        |                                  |                                                                                                  |                         | KRYTYCZN |
|--------------------|---------------------------|------------------------|----------------------------------|--------------------------------------------------------------------------------------------------|-------------------------|----------|
|                    |                           |                        |                                  |                                                                                                  |                         |          |
|                    |                           |                        |                                  |                                                                                                  |                         |          |
|                    |                           |                        |                                  |                                                                                                  |                         |          |
|                    |                           |                        |                                  |                                                                                                  |                         |          |
|                    | Nazwa pakietu             | Data wysyłki           | Numer referencyjny dokumentu     | Status                                                                                           | Pobierz<br>UPO          |          |
|                    | Sprawozdanie<br>finansowe | 07.11.2018<br>15:07:25 | a45337930940433bab029da854dfe2e3 | Przetwarzanie zakończone.<br>Wygenerowane UPO,<br>Przetwarzanie zakończone,<br>Wygenerowane UPO. | $\overline{\mathbf{A}}$ |          |
|                    | Sprawozdanie<br>finansowe | 05.11.2018<br>10:57:12 | 29b453bd58234f619e2ad95b1aa9cec6 | Wysyłka zakończona                                                                               |                         |          |
|                    | Sprawozdanie<br>finansowe | 05.11.2018<br>10:09:29 | 8b557e73086d451387e4bd8f5d60ad35 | Wysyłka zakończona                                                                               |                         |          |
|                    |                           |                        |                                  |                                                                                                  |                         |          |
|                    |                           |                        |                                  |                                                                                                  |                         |          |
|                    |                           |                        |                                  |                                                                                                  |                         |          |
|                    |                           |                        |                                  |                                                                                                  |                         |          |
| OWRÓT DO EKRANU ST | ARTOWEGO                  |                        |                                  |                                                                                                  |                         |          |

Po kliknięciu OK wyświetli się <u>ekran z listą statusów UPO</u> opisany szczegółowo w rozdziale <u>Urzędowe potwierdzenie</u> <u>odbioru</u>.

# 6.2 Dodaj inny plik

|                                         |                                            | CCC APLIKACJE<br>KRYTYCZNE |
|-----------------------------------------|--------------------------------------------|----------------------------|
| Dane identyfikujące jednostkę           |                                            |                            |
| NIP *                                   |                                            |                            |
| Imię *                                  | Nazwisko *                                 |                            |
| Adres zamieszkania                      |                                            |                            |
| Województwo *                           | Powiat *                                   |                            |
| Gmina *                                 | Miejscowość *                              |                            |
| Ulica                                   | Nr domu *                                  | Nr lokalu                  |
| Kod pocztowy *                          | Poczta *                                   |                            |
| Okres sprawozdawczy i data sporządzenia |                                            |                            |
| Okres od - Okres do *                   | Data sporządzenia *                        |                            |
|                                         | Data sporządzenia sprawozdania finansowego |                            |
|                                         |                                            |                            |
|                                         |                                            |                            |
| WETECZ                                  |                                            |                            |
| WOIELL                                  |                                            |                            |

W wyniku wybrania opcji "Dodaj inny plik" wyświetli się ekran, na którym należy uzupełnić dane identyfikujące oraz okres sprawozdawczy i datę sporządzenia. Informacje te są niezbędne do identyfikacji jednostki oraz przypisania przesyłanych plików do konkretnego sprawozdania finansowego. Po wypełnieniu wszystkich wymaganych pól i kliknięciu przycisku DALEJ zostaniemy przeniesieni na ekran wysyłki. Kolejne kroki są analogiczne jak w rozdziale Dodaj plik ZIP ze sprawozdaniem.

Przycisk WSTECZ umożliwia powrót do poprzedniego ekranu.

|                 |                           |                        |                                  |                                                                                                  |                | KRYTYCZ |
|-----------------|---------------------------|------------------------|----------------------------------|--------------------------------------------------------------------------------------------------|----------------|---------|
|                 |                           |                        |                                  |                                                                                                  |                |         |
|                 |                           |                        |                                  |                                                                                                  |                |         |
|                 |                           |                        |                                  |                                                                                                  |                |         |
|                 |                           |                        |                                  |                                                                                                  |                |         |
|                 |                           |                        |                                  |                                                                                                  |                |         |
|                 | Nazwa pakietu             | Data wysyłki           | Numer referencyjny dokumentu     | Status                                                                                           | Pobierz<br>UPO |         |
|                 | Sprawozdanie<br>finansowe | 07.11.2018<br>15:50:45 | b8fde20a4f9e4531b688a508e3d06057 | Wysyłka zakończona                                                                               |                |         |
|                 | Sprawozdanie<br>finansowe | 07.11.2018<br>15:07:25 | a45337930940433bab029da854dfe2e3 | Przetwarzanie zakończone.<br>Wygenerowane UPO.<br>Przetwarzanie zakończone.<br>Wygenerowane UPO. | ⊻              |         |
|                 | Sprawozdanie<br>finansowe | 05.11.2018<br>10:57:12 | 29b453bd58234f619e2ad95b1aa9cec6 | Wysyłka zakończona                                                                               |                |         |
|                 | Sprawozdanie<br>finansowe | 05.11.2018<br>10:09:29 | 8b557e73086d451387e4bd8f5d60ad35 | Wysyłka zakończona                                                                               |                |         |
|                 |                           |                        |                                  |                                                                                                  |                |         |
|                 |                           |                        |                                  |                                                                                                  |                |         |
|                 |                           |                        |                                  |                                                                                                  |                |         |
|                 |                           |                        |                                  |                                                                                                  |                |         |
|                 |                           |                        |                                  |                                                                                                  |                |         |
| OWRÓT DO EKRANU | STARTOWECO                |                        |                                  |                                                                                                  |                |         |
| JWROT DO EKRANO | STARTOWEGO                |                        |                                  |                                                                                                  |                |         |

Każda wysyłka dokonana za pomocą aplikacji e-Sprawozdania zostanie odnotowania na ekranie UPO. W tym miejscu wyświetlana jest lista sprawozdań finansowych, jak i innych plików, które zostały wysłane za pośrednictwem aplikacji. Tabela składa się z następujących kolumn:

Nazwa pakietu – tutaj znajdziemy typ przesłanego dokumentu,

Data wysyłki - data przesłania do Szefa KAS danego pliku,

Numer referencyjny dokumentu – indywidualny numer dokumentu nadany przez aplikację,

Status – etap, na którym znajduje się przesyłany dokument (lista możliwych statusów opisana jest poniżej),

**Pobierz UPO** – w tym miejscu pojawi się ikona do pobrania UPO jeżeli plik został poprawnie wygenerowany oraz wysłany. W przypadku plików nie będących sprawozdaniami finansowymi nie otrzymujemy dokumentu Urzędowego Potwierdzenia Odbioru. Otrzymujemy wyłącznie systemowe potwierdzenie.

## LISTA MOŻLIWYCH STATUSÓW:

| Sesja została rozpoczęta                    | W aplikacji rozpoczęła się wysyłka pliku        |  |  |  |
|---------------------------------------------|-------------------------------------------------|--|--|--|
|                                             | sprawozdania i/lub dodatkowych dokumentów.      |  |  |  |
| Pliki zostały przesłane                     | Pliki zostały prawidłowo przesłane na serwer.   |  |  |  |
| Weryfikacja podpisów - przetwarzanie        | Rozpoczęła się weryfikacja złożonych podpisów.  |  |  |  |
| Weryfikacja podpisów - błąd                 | Podczas weryfikacji podpisów zostały znalezione |  |  |  |
|                                             | błędy. Należy zweryfikować, czy zostało         |  |  |  |
|                                             | podpisane sprawozdanie finansowe oraz czy       |  |  |  |
|                                             | złożone podpisy są ważne.                       |  |  |  |
| Przetwarzanie pakietu – przetwarzanie       | Rozpoczęła się weryfikacja komunikatu           |  |  |  |
|                                             | przesłanego przez aplikację do systemu.         |  |  |  |
| Przetwarzanie metadanych – przetwarzanie    | Weryfikacja zgodności danych identyfikacyjnych  |  |  |  |
|                                             | podatnika.                                      |  |  |  |
| Weryfikacja sprawozdania – przetwarzanie    | Weryfikacja zgodności sprawozdania              |  |  |  |
|                                             | finansowego ze schemą.                          |  |  |  |
| Generowanie UPO - przetwarzanie             | Rozpoczęło się generowanie UPO.                 |  |  |  |
| Przetwarzanie zakończone. Wygenerowane      | Plik UPO gotowy do pobrania.                    |  |  |  |
| UPO                                         |                                                 |  |  |  |
| Przetwarzanie zakończone. Bez potwierdzenia | Dokumenty dodatkowe zostały przesłane           |  |  |  |
|                                             | prawidłowo.                                     |  |  |  |
| Generowanie UPO - błąd                      | Podczas generowania UPO wystąpił błąd.          |  |  |  |
| Błąd wewnętrzny usługi                      | Brak odpowiedzi serwera Ministerstwa            |  |  |  |
|                                             | Finansów.                                       |  |  |  |

#### 8. OTWÓRZ SPRAWOZDANIE

Funkcja Otwórz sprawozdanie pozwala na otworzenie wcześniej utworzonego pliku sprawozdania finansowego (w formie [1] archiwum .zip lub [2] pliku XML) i jego modyfikację.

**[UWAGA]:** Podpisane sprawozdanie finansowe powoduje zablokowanie możliwości edycji sprawozdania finansowego. W celu przywrócenia możliwości edycji konieczne jest usunięcie wszystkich złożonych podpisów. Dodany podpis można usunąć klikając przycisk **USUŃ** na ekranie <u>Podsumowanie i złożenie podpisu</u>.

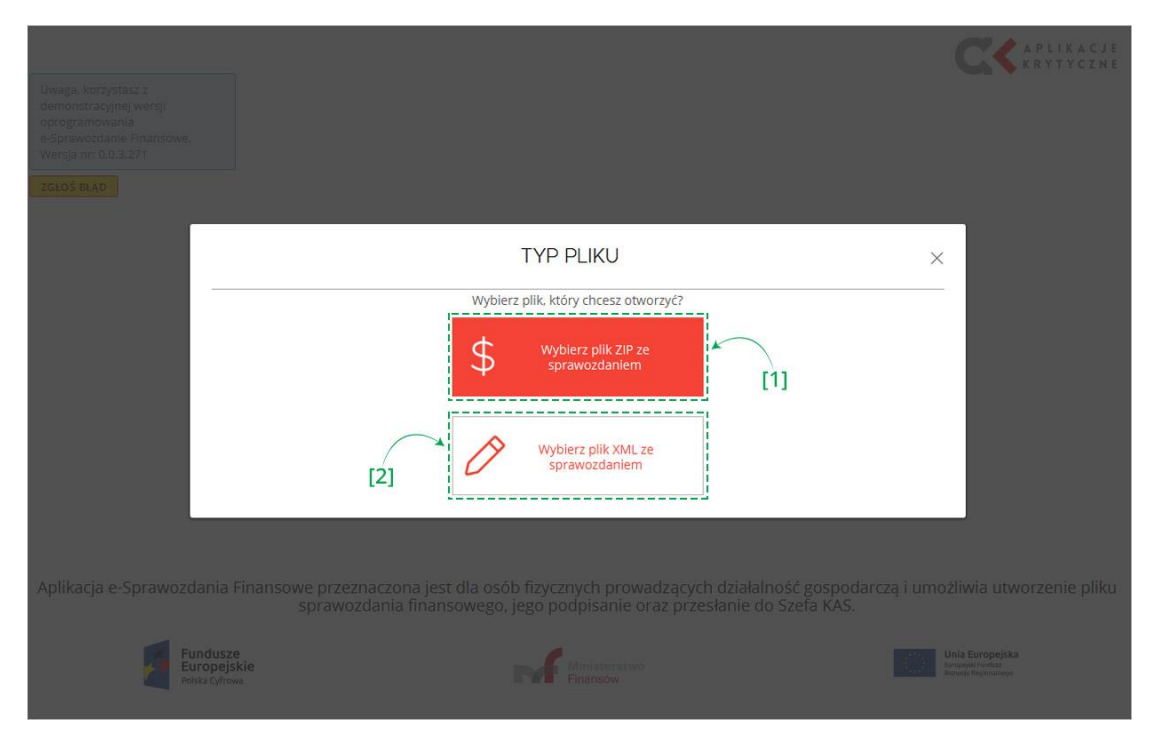

Jeżeli zostało wybrane sprawozdanie finansowe z pliku XML konieczne jest uzupełnienie metryki sprawozdania finansowego składającej się z Danych identyfikujących jednostkę oraz okresu sprawozdawczego i daty sporządzenia.

| NIP *                                                                       |                                                                   |           |  |
|-----------------------------------------------------------------------------|-------------------------------------------------------------------|-----------|--|
| Imię *                                                                      | Nazwisko *                                                        |           |  |
| dres zamieszkania                                                           |                                                                   |           |  |
| Województwo *                                                               | Powiat*                                                           |           |  |
| Gmina *                                                                     | Miejscowość *                                                     |           |  |
| Ulica                                                                       | Nr domu *                                                         | Nr lokalu |  |
| Kod pocztowy *                                                              | Poczta *                                                          |           |  |
| )kres sprawozdawczy i data sporządzenia<br><sup>Okres od - Okres do *</sup> |                                                                   |           |  |
|                                                                             | Data sporządzenia *                                               |           |  |
|                                                                             | Data sporządzenia *<br>Data sporządzenia sprawozdania finansowego |           |  |

Po uzupełnieniu [3] wszystkich wymaganych pól aktywuje się przycisk [4] DALEJ.

Przycisk [5] WSTECZ umożliwia powrót do poprzedniego ekranu.

Kolejne kroki modyfikacji sprawozdania finansowego są analogiczne do opisanych w rozdziale Utwórz nowe.

#### 9. CZĘSTO ZADAWANE PYTANIA

### Czy mogę podpisać plik XML w aplikacji zewnętrznej?

Tak, plik XML można podpisać w aplikacji zewnętrznej.

### Jak otworzyć plik podpisany w aplikacji zewnętrznej?

Plik XML podpisany w aplikacji zewnętrznej można otworzyć za pomocą funkcjonalności Otwórz sprawozdanie.

### Czy mogę samodzielnie przygotować archiwum .zip do otworzenia w aplikacji?

Tak, należy jednak pamiętać, że takie archiwum musi zawierać prawidłowe pliki eSPR\_metrics.xml oraz eSPR\_report.xml zgodne ze schemami opublikowanymi przez Ministerstwo Finansów.

### Jakie pliki znajdują się w archiwum .zip ze sprawozdaniem finansowym?

W archiwum .zip ze sprawozdaniem finansowym znajdują się pliki eSPR\_metrics.xml oraz eSPR\_report.xml.

### Czym jest plik eSPR\_metrics.xml?

Plik eSPR\_metrics.xml zawiera dane identyfikujące podatnika/jednostkę.

### Czym jest plik eSPR\_report.xml?

Plik eSPR\_report.xml zawiera dane sprawozdania finansowego oraz dane podpisów.